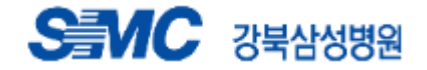

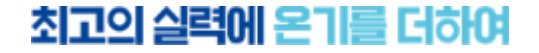

ver. 2025

# EndNote 매뉴얼

### 연구전략팀 학술진흥파트

### **Contents**

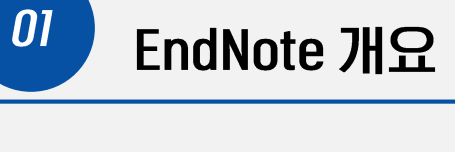

- EndNote 라?
- 주요기능
- 설치방법
- 화면구성

Library 만들기 

자료수집

- 외부 DB 반입
- 직접 입력

*02* 

Online Search 기능 

PDF 첨부 

*03* 

서지사항 업데이트 

자료관리

- 중복 찾기
- 그룹화 기능
  - 오류 해결방법 태그기능 •

인용

•

학술지별 Style 변경 •

참고문헌 양식 수정

기타 유용한 기능

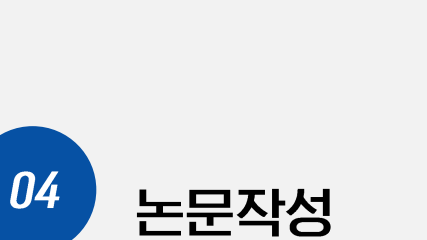

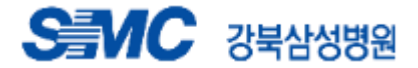

### 1-1. EndNote 란?

- Clarivate Analytics 출판사에서 제공하는 서지관리프로그램
- 학술자료의 수집/관리/작성 등 전 연구과정을 지원
- 논문 작성시 참고문헌의 통합 관리가 가능
- 개인의 로컬 PC에 최적화

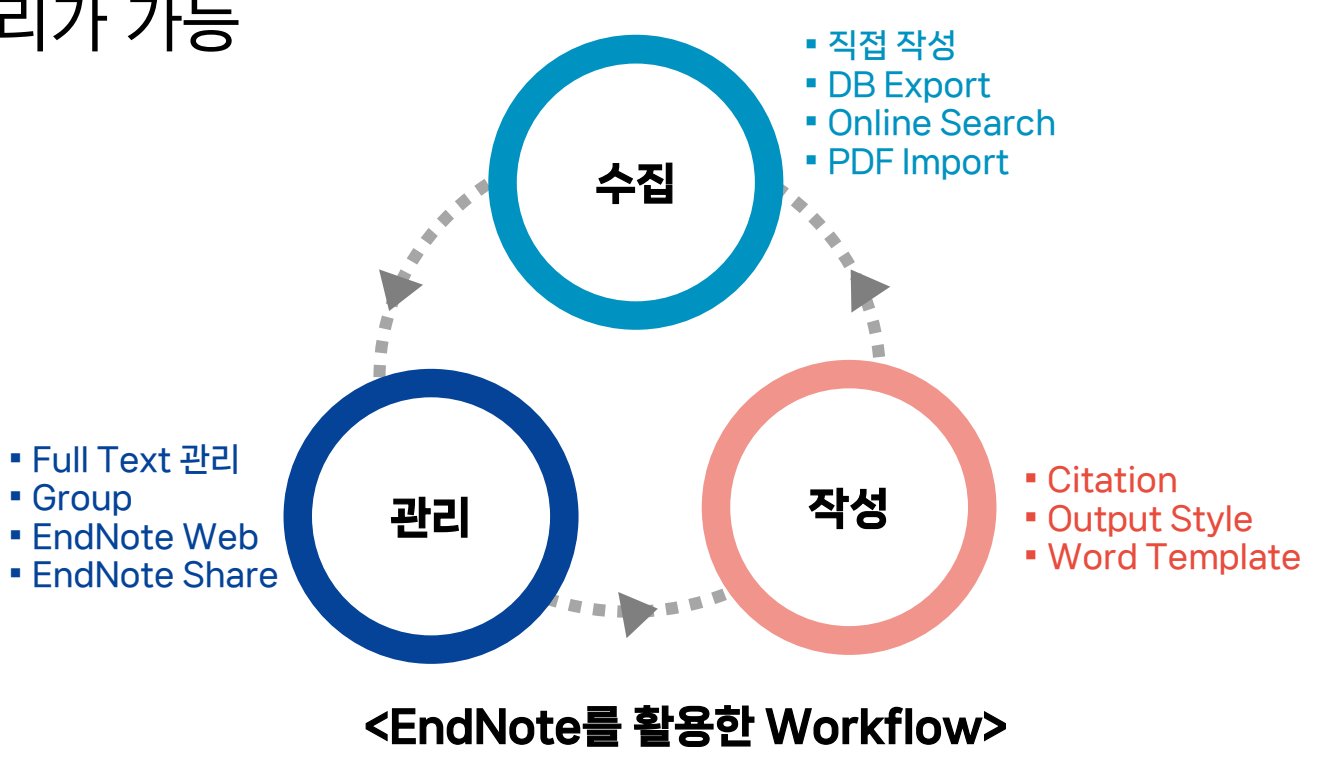

### 1-2. EndNote 주요기능

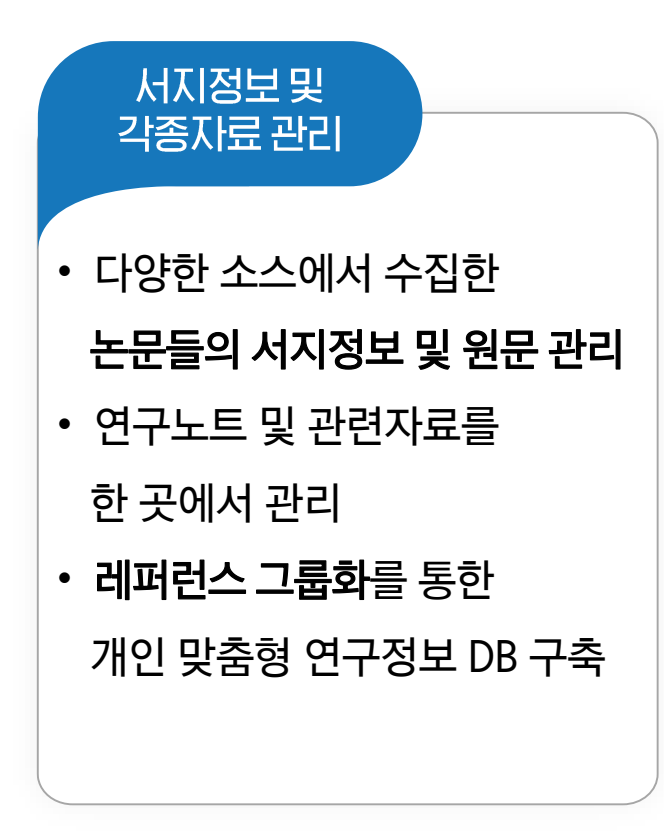

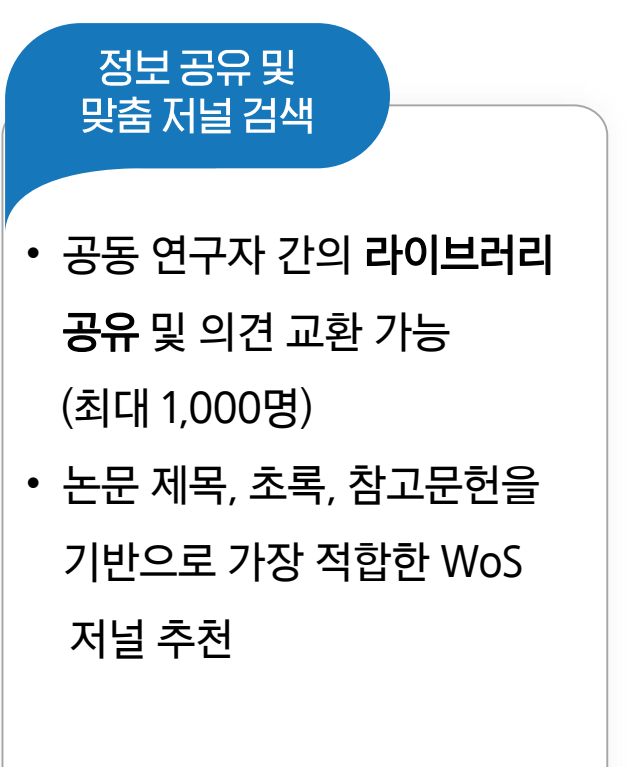

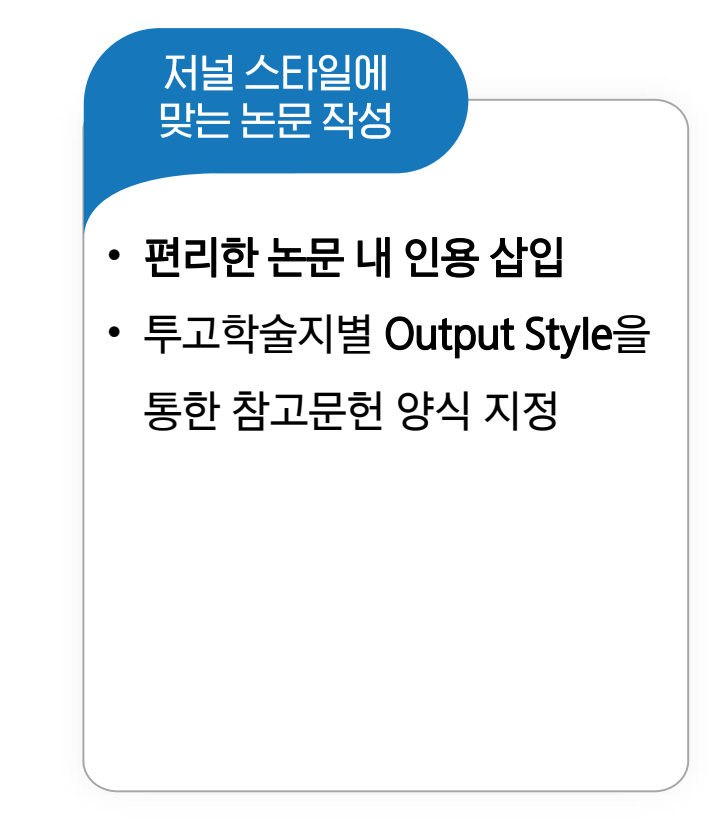

### 1-3. EndNote 설치방법

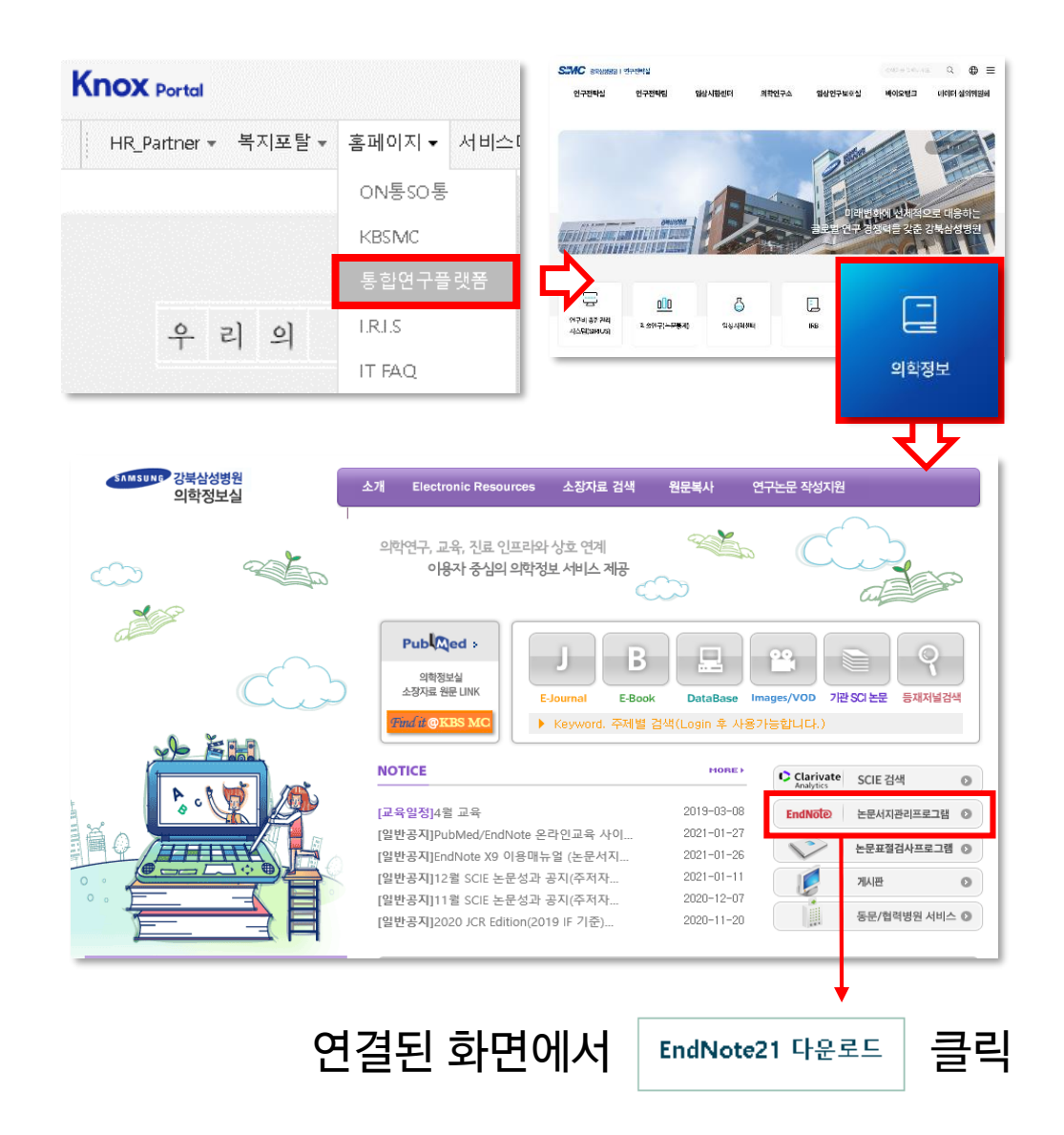

### ■ Knox - 홈페이지 - 통합연구플랫폼 - 의학정보

- URL: https://lib.kbsmc.co.kr (원외 접속 가능, 원외 이용시 로그인 필수) - 회원가입 : 사번(ID)으로 개별 가입

※ 가입 후 담당자 승인 必 (☎2793)※ 1년간 미접속 時 ID 자동삭제, 재가입 필요

- EndNote 논문서지관리프로그램 클릭
  - EndNote 21 프로그램 다운로드
  - 파일 저장 및 <mark>압축풀기</mark> 후 설치
    - \* MS Office (엑셀, 워드 등) 종료 후 설치
       \* 새로운 버전 설치 시 이전 버전 삭제 후 설치 (기존 Library. Style 파일 등은 백업 필요)

### 1-4. EndNote 화면구성

#### Search Panel

| Menu          | EndNote 21 - My EndNote Library er<br>File Edit References Groups Ta | nl<br>Tags Library Tools | s Window Help          |                               | - Library I                                    | 내에서 Ref              | erence       | e 검색                                        |                                                                        | - 0 X                                                                                                    |              |
|---------------|----------------------------------------------------------------------|--------------------------|------------------------|-------------------------------|------------------------------------------------|----------------------|--------------|---------------------------------------------|------------------------------------------------------------------------|----------------------------------------------------------------------------------------------------|--------------|
|               | 🖉 Sync Configuration                                                 | All References           | +                      |                               |                                                |                      |              |                                             |                                                                        |                                                                                                    |              |
|               | All References 467                                                   | -<br>                    |                        |                               |                                                |                      |              |                                             | 🖹 2024 Summany E                                                       |                                                                                                    |              |
|               | 🛆 Imported References 467                                            |                          |                        |                               |                                                |                      |              | ۹                                           |                                                                        |                                                                                                    |              |
|               | Recently Added 467                                                   |                          |                        |                               |                                                |                      | A            | dvanced search                              | + Attach file                                                          | (                                                                                                    |              |
|               | 📋 Unfiled 467                                                        | All Reference            | es l                   |                               |                                                |                      |              |                                             | Association of non-alcoholic fa                                        | tty liver disease with                                                                                                    |              |
| <i>c</i>      |                                                                      | 467 References           |                        |                               |                                                |                      | VV 🛨 🛆       | <>~ <-> <-> <-> <-> <-> <-> <-> <-> <-> <-> | cardiovascular disease and all o                                       | ause death in patients                                                                                                    |              |
| Group Pane    | el v My Groups                                                       | 0 Re ^                   | Year Author            | Title                         |                                                | Journal              | Accession Nu | Reference Type                              | based study                                                            | lationwide population                                                                                                    |              |
|               | 71 V MY TAGS +                                                       | 1                        | 2024 Park, S.; Kim, 7  | . M Phase III, Randomized Stu | dy of Atezolizumab Plus Bevacizumab and        | J Clin Oncol         | 37861993     | Journal Article                             | K S Kim S Hong K Han and C                                             | V Park                                                                                                    |              |
| -그굽딜 모/       | ✓ FIND FULL TEXT                                                     | 3                        | 2024 Kim, K. S.; Ho    | g, Association of non-alcoho  | lic fatty liver disease with cardiovascular di | Bmj                  | 38350680     | Journal Article                             | in sintin, sinting, remainand e.                                       | in the second second seco |              |
|               | ✓ GROUPS SHARED BY O                                                 | 4                        | 2024 Zhang, H.; Zh     | u, Global burden of metabol   | ic diseases, 1990-2021                         | Metabolism           | 39151887     | Journal Article                             | Bmj 2024 Vol. 384 Pages e07638                                         | 8                                                                                                    |              |
|               | ✓ ONLINE SEARCH +                                                    | 7                        | 2024 Cho, M. H.; Ch    | o, J Rheumatoid Arthritis and | Risk of Lung Cancer: A Nationwide Cohort S     | J Thorac Oncol       | 37838085     | Journal Article                             | Accession Number: 38350680 PM                                          | ICID: PMC10862140 DOI:                                                                                                    |              |
|               | Ubrary of Congress                                                   | 8                        | 2024 Zheng, M.; Kir    | n, CXCL12 Neutralizing Antib  | ody Promotes Hair Growth in Androgenic         | Int J Mol Sci        | 38338982     | Journal Article                             | 10.1136/bmj-2023-076388                                                |                                                                                                    |              |
|               | Publied (NLM)                                                        | 9                        | 2024 Min, J. Y.; Jee,  | H The KAAACI Guidelines fo    | r Sublingual Immunotherapy                     | Allergy Asthma Imm   | 38262388     | Journal Article                             |                                                                        |                                                                                                    |              |
|               |                                                                      | 10                       | 2024 Park, C. H.; Be   | m, Long-term effects of lumb  | ar flexion versus extension exercises for chr  | Sci Rep              | 38302483     | Journal Article                             | OBJECTIVE: To investigate the ris<br>liver disease (NAELD) for cardiov | k of non-alcoholic fatty<br>ascular disease and all                                                                                                    |              |
|               |                                                                      | 11                       | 2024 Sung, K. C.       | *                             |                                                | D. (                 | 20229880     | Journal Article                             | cause death in patients with type                                      | 2 diabetes mellitus                                                                                                    |              |
|               |                                                                      | 12                       | 2024 Keam, B.; Ho      | Reference                     | List Panel                                     |                      | 9162         | Journal Article                             | (T2DM). DESIGN: Nationwide po<br>SETTING: Longitudinal cohort stu      | pulation based study.                                                                                                    |              |
|               |                                                                      | 13                       | 2024 Kang, Y. K.; K    |                               |                                                |                      | 6201         | Journal Article                             | Eur LEndocrinol 240726                                                 |                                                                                                    |              |
| Unline Search |                                                                      | 14                       | 2024 Park, S. K.; Ry   | - LibraryO                    | I 스지하 Poforon                                  | <u></u>              | 9584         | Journal Article                             |                                                                        | linsert Copy                                                                                                    |              |
|               |                                                                      | 15                       | 2024 Lee, C. K.; Kir   | Libraryo                      | T T 집 안 Nelelell                               | Ce                   | 13723        | Journal Article                             | 1. Kim KS, Hong S, Han K, P                                            |                                                                                                    |              |
| - 의하느 DB에서    | Reference 거새                                                         | 16                       | 2024 Lennon, M. J.     |                               |                                                |                      | 1884         | Journal Article                             | alcoholic fatty liver disea                                            | Rafaranca                                                                                                    | Panel        |
| 편이는 DB에지      |                                                                      | i <sup>17</sup>          | 2024 Kwak, J. H.; Y    | - 핔드볔(자                       | 너자 논문제목 등)                                     | 정렬 가능                | 13043        | Journal Article                             | diabetes mellitus: nation                                              | nererence                                                                                                    |              |
|               |                                                                      | 18                       | 2024 Lee, H. Y. Pyr    |                               | ion Mansuras, and Preast Concer Rick in Ker    |                      | 20570627     | Journal Article                             | study. <i>Bmj</i> . 2024;384:e076<br>https://doi.org/10.1136/b         |                                                                                                    |              |
|               |                                                                      | 20                       | 2024 Iran, I. X. M.,   | LI. Insulin Resistance Non-Al | roholic Fatty Liver Disease and Type 2 Diab    | Diabetes Metab I     | 38310873     | Journal Article                             | Indestruction of the intervention                                      | - 개별 Ret                                                                                                    | ference 상세성보 |
|               |                                                                      | 21                       | 2024 Kim, S.; Kim, F   | H Association Between Thre    | e Atopic Triad and Retinal Vein Occlusion Ri.  | Ophthalmic Epidemiol | 37899646     | Journal Article                             |                                                                        |                                                                                                    |              |
|               |                                                                      | 22                       | 2024 Li. R. J. W.: Ba  | ros Small intestinal CaSR-dep | endent and CaSR-independent protein sens       | Nat Metab            | 38167726     | Journal Article                             |                                                                        | 모기 빛                                                                                                    | 필느 수성        |
|               |                                                                      | 23                       | 2024 Jeon, K. H.; H;   | n, Rheumatoid Arthritis and   | Risk of Depression in South Korea              | JAMA Netw Open       | 38441894     | Journal Article                             |                                                                        |                                                                                                    |              |
|               |                                                                      | 24                       | 2024 Park, J.; Song,   | H.; Cardiometabolic benefits  | of fenofibrate in heart failure related to ob  | Cardiovasc Diabetol  | 39285303     | Journal Article                             |                                                                        |                                                                                                    | 리버기          |
|               |                                                                      | 25                       | 2024 Lee, P. H.; Hoi   | g, Quantitative Coronary Ang  | giography vs Intravascular Ultrasonography     | JAMA Cardiol         | 38477913     | Journal Article                             |                                                                        | Style u                                                                                                    | 니포기          |
|               |                                                                      | 26                       | 2024 Lee, J. E.; Yu, S | H Efficacy and Safety of Met  | formin and Atorvastatin Combination Ther       | Diabetes Metab J     | 38763510     | Journal Article                             |                                                                        |                                                                                                    |              |
|               |                                                                      | 27                       | 2024 Kang, E.; Hon     | , Y Obesity in Children and A | dolescents: 2022 Update of Clinical Practice   | J Obes Metab Syndr   | 38193204     | Journal Article                             |                                                                        | - PDF 원등                                                                                                    | 루보기          |
|               |                                                                      | 28                       | 2024 Hyun, Y. Y.       | Obesity and chronic kidne     | y disease, an important piece in the puzzle    | Korean J Intern Med  | 39252491     | Journal Article                             |                                                                        |                                                                                                    |              |
|               | Search for group Q                                                   | 29                       | 2024 Jung, H. L.       | Absolute versus functional    | iron deficiency                                | Clin Exp Pediatr     | 39533727     | Journal Article                             |                                                                        |                                                                                                    |              |

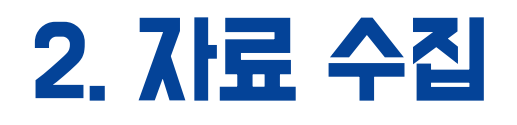

- Library 만들기
- 외부 Database 에서 반입
  - PubMed, Web of Science, Google Scholar 등 검색중인 DB에서 Reference 반입
- 직접 입력
  - 서지정보를 직접 작성 ex) web page, book 등
- Online Search
  - EndNote 프로그램 내 Online Search 기능 이용하여 Reference 반입
- \* 모든 자료 수집은 반입받을 EndNote Library를 실행 후 진행 必

\* 제목 클릭시 해당 슬라이드 바로가기

# 2-1. Library 만들기

| EndNote 21 -<br>File Edit R | New Library<br>eferences Groups Tags Library Tools                                              | Window Help                             | -     |      | × |      |
|-----------------------------|-------------------------------------------------------------------------------------------------|-----------------------------------------|-------|------|---|------|
|                             |                                                                                                 |                                         |       |      |   |      |
|                             | Set up EndNote Library<br>If you already have an EndNote library, p<br>Open an existing library | olease locate it and we'll get it set i | up.   |      |   |      |
|                             | Alternatively, you can start from scratch                                                       | with a new library.                     |       |      |   |      |
|                             | New Reference Library                                                                           |                                         |       |      |   | >    |
|                             | ← → ∽  💻 > 내 PC                                                                                 | ٽ ~                                     | LH PC | 검색   |   | م    |
|                             | 구성 🔻                                                                                            |                                         |       |      |   | - () |
|                             | <ul> <li>PubMed ^</li> <li>매뉴얼 제작</li> <li>매뉴얼 제작(2024)</li> </ul>                              | ✓ 폴더 (7) 3D 개체                          |       |      |   |      |
|                             | > ConeDrive                                                                                     | 다운로드                                    |       |      |   |      |
|                             |                                                                                                 | 동영상                                     |       |      |   |      |
|                             | > 🔮 문서<br>> 💶 바탕 하며 🚽 🗸                                                                         | 문서                                      |       |      |   |      |
|                             | 파일 이름(N: My EndNote Library.enl                                                                 |                                         |       |      |   |      |
|                             | 파일 형식(T: EndNote Library (*.enl)                                                                |                                         |       |      |   | ``   |
|                             |                                                                                                 |                                         |       |      |   |      |
|                             | ▲ 볼더 숨기기                                                                                        |                                         | 저     | 장(S) |   | 취소   |

- EndNote 열기 Create New Library
  - 원하는 위치 및 이름으로 Library 생성

\* 파일명은 영문자, 아라비아 숫자 등으로 구성 (특수문자 사용불가)

- 또는 EndNote 메뉴에서
  - File ▶New ▶ 원하는 위치 및 이름으로 Library 생성
- 생성된 Library 파일
  - (파일이름.enl) 형식의 Library 생성
  - (파일이름. data) 폴더가 자동으로 함께 생성
  - ※ 주의: data 폴더가 삭제되면 첨부된 PDF 등이 삭제되므로 함께 보관

## 2-2. 외부 DB 반입(1)

• PubMed (https://pubmed.ncbi.nlm.nih.gov/) 논문 개별 반입

① PubMed 논문 검색 화면에서 왼쪽 Cite 클릭 또는 상세화면 오른쪽 Cite 클릭

② Download.nbib 클릭

### ③ 열기 선택 ▶ ④Library에 Reference가 자동 반입됨

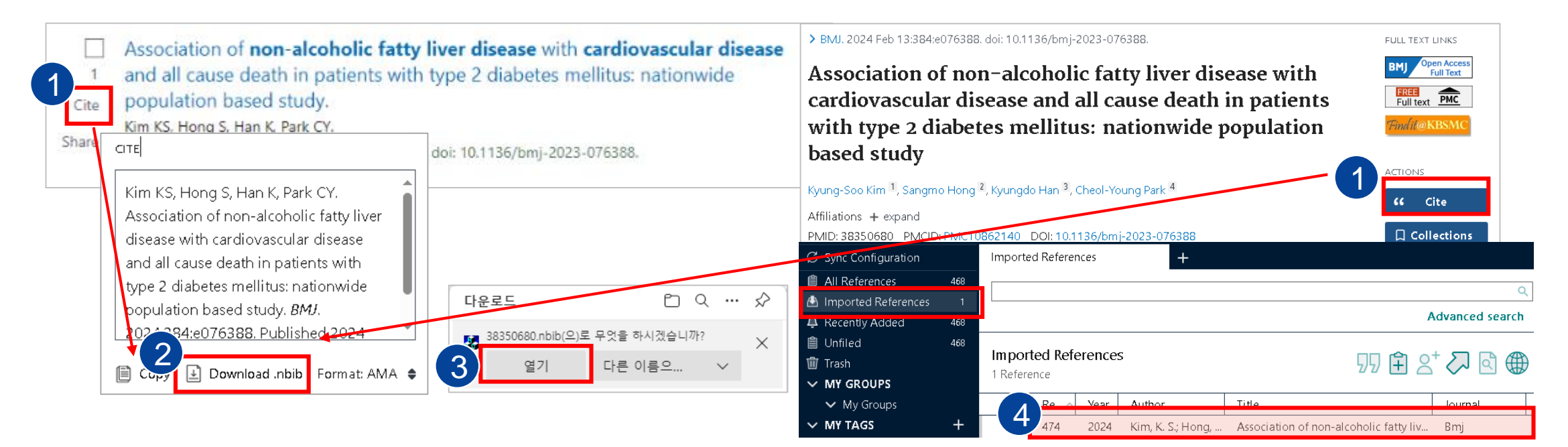

## 2-2. 외부 DB 반입(1)

• **PubMed** (https://pubmed.ncbi.nlm.nih.gov/) 논문 여러편 반입

① PubMed 검색 후 원하는 논문 선택

② Send to ▶ ③ Citation manager 메뉴 클릭

④ Create File 클릭 ▶ 저장된 파일 열기

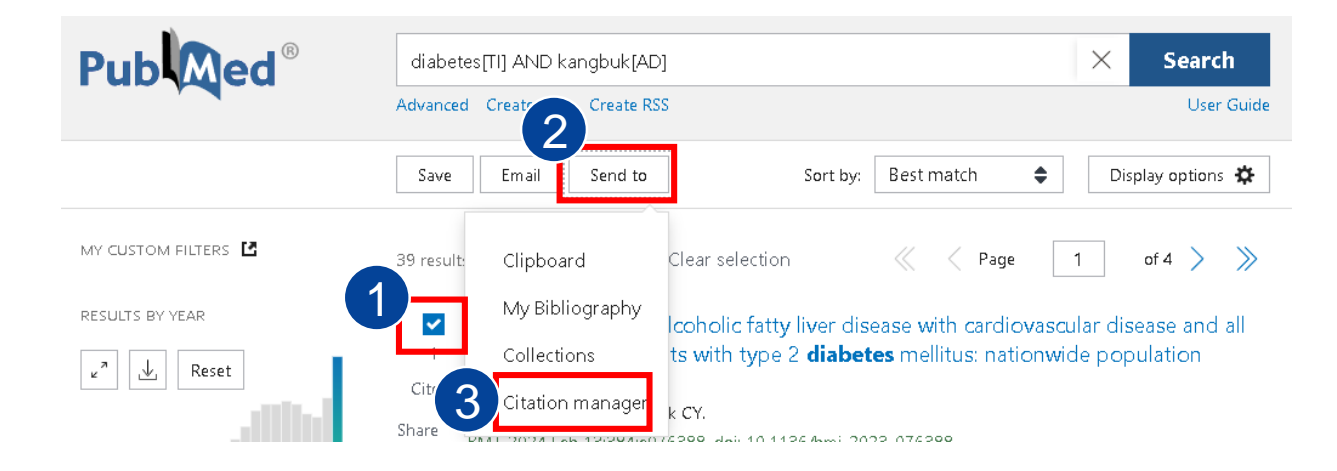

Create a file for external citation management software

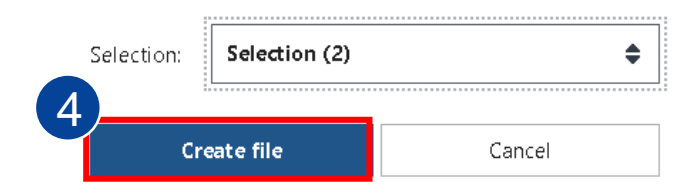

### 2-2. 외부 DB 반입(2)

• Google 학술검색 (https://scholar.google.com/)

① 검색결과 하단의 55 인용 클릭

② 인용 창에서 EndNote 메뉴 클릭

③ 저장된 파일(scholar.enw) 열기

| _ | Google 하수거새                               | Lancot                                                                                                    | ×       | 인용                                                                                                    |
|---|-------------------------------------------|----------------------------------------------------------------------------------------------------|---------|----------------------------------------------------------------------------------------------------|
| _ | oogie -20-                                | Lancet                                                                                                    |         | Final-see Manual A last al "Olabel action on exchloratio unone of                                                                                                    |
| • | 학술자료                                      | 검색결과 약 1,600개 (0.08초)                                                                                                    | MLA     | the internet: announcing a Lancet Psychiatry Commission." The<br>Lancet Psychiatry 12.1 (2025): 11-13.                                                                                                    |
|   | 모든 날짜<br>2025 년부터<br>2024 년부터<br>2021 년부터 | Global action on problematic usage of the internet: announcing a Lancet<br>Psychiatry Commission<br>NA Fineberg, <u>Z Demetrovics</u> , <u>MN Potenza</u> The Lancet, 2025 - thelancet.com<br>The cet Psychiatry Commission on global action on problematic usage of the internet | APA     | Fineberg, N. A., Demetrovics, Z., Potenza, M. N., Mestre-Bach, G., Ekhtiari, H., Roman-Urrestarazu, A., & Stein, D. J. (2025).<br>Global action on problematic usage of the internet: announcing a<br>Lancet Psychiatry Commission. <i>The Lancet Psychiatry</i> , <i>12</i> (1),<br>11-13. |
|   | 기간 설정                                     | aims 1 /ide evidence-based recommendations to improve health practices and advance<br>☆ 저장 50 인용 2회 인용 관련 학술자료 전체 3개의 버전                                                                                                    | ISO 690 | FINEBERG, Naomi A., et al. Global action on problematic usage<br>of the internet: announcing a Lancet Psychiatry Commission.<br>The Lancet phiatry, 2025, 12.1: 11-13.<br>BibTeX EndNote RefMan RefWorks                                                                                    |

## 2-2. 외부 DB 반입(3)

• Web of Science (https://www.webofscience.com/)

① 검색결과에서 원하는 논문 선택

② 내보내기 ▶ EndNote Desktop 선택

③ 레코드 옵션, 레코드 콘텐츠 확인 후 내보내기 클릭

④ 저장된 파일 (savedrecs.ciw) 열기

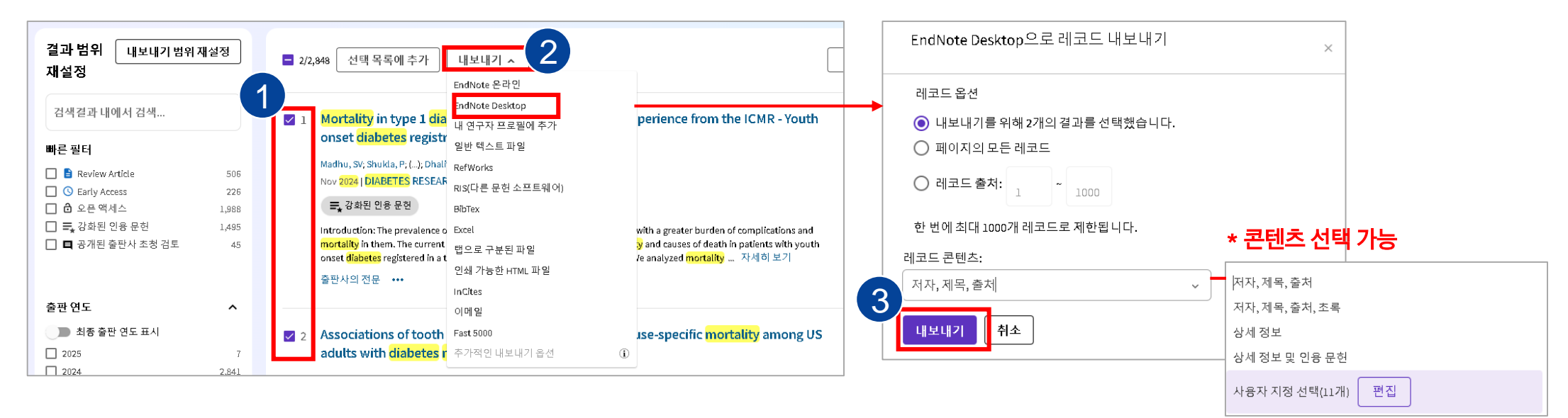

## 2-2. 외부 DB 반입(4)

- KoreaMed (https://koreamed\_org/)
  - ① 검색결과에서 원하는 논문 선택
  - ② Display를 Koreamed로 지정 ▶ Download 클릭
  - ③ EndNote 에서 File ▶ Import ▶ File 클릭 ▶ Choose… ▶ 저장된 텍스트 파일 선택
  - ④ Import Option ▶ KoreaMed (없을 경우, Other Filters … ▶ KoreaMed)

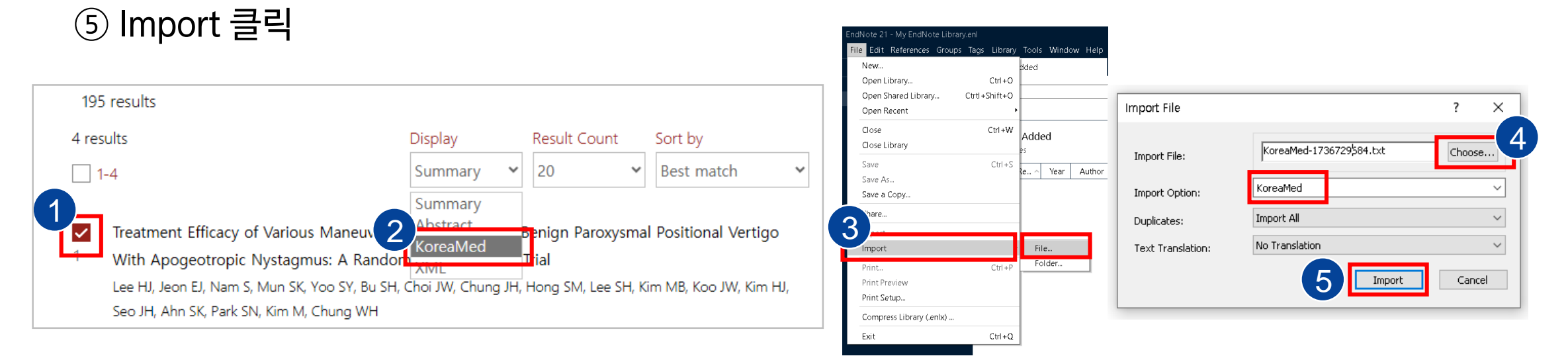

### 2-2. 외부 DB 반입(5)

• **RISS** (https://www.riss.kr/): 국내 학술지 논문, 학위논문, 단행본 검색 가능

① 검색결과에서 원하는 논문 선택 (1편인 경우 바로 논문 클릭)

② 상단의 내보내기 클릭 ▶ EndNote / Mendeley 선택 후 내보내기 클릭

R

③ 열기 클릭

| _2 | 내보내기   내책장담기   한글로보기                                                                               | 정확도순              | •   | 내림차순                   | •    | 10개씩 출력 🔻                   | 조회   |
|----|----------------------------------------------------------------------------------------------------|-------------------|-----|------------------------|------|-----------------------------|------|
|    | ксг 등재<br>High-flow nasal cannula therapy for childr<br>ward: A single, tertiary center experience | en with com       | ple | <mark>x</mark> chronic | dise | <mark>ase</mark> in the gen | eral |
|    | 이보라,김민정,김지혜,최윤정,박지수,서동인   대한 소<br>  Allergy Asthma & Respiratory Disease   Vol.11                  | ≥아알레르기 호흡<br>No.1 | 흡기  | 학회   202               | 3    |                             |      |

| 내보내기 - 프로필 1 - Micros                            | soft Edge                                               | -          | 0       | ×  |          |
|--------------------------------------------------|---------------------------------------------------------|------------|---------|----|----------|
| https://www.riss.kr/E                            | xport.do                                                |            |         | A∥ |          |
| 서지정보 내보내기(E                                      | xport)                                                  |            |         | Î  |          |
| 내보내기 형태를 선택 <sup>6</sup><br>• 메일전송 〇 인쇄          | ML요<br>O Excel제장 O Text저정 O EndNote / Mendeley          | O RefWor   | ks      |    |          |
| 서지정보의 형식을 선택<br>○ MLA ○ APA ○ (<br>○ 가랴더니 (바무 거리 | 범하세요<br>Chicago                                         | 참고문*       | 헌양식업    | 안내 | 다운로드     |
| ● 간락정보 (제목, 저시<br>○ 상세정보 (제목, 저지<br>소장기관,        | r, 언고),<br>날행기관, 학술지명, 권호, 발행연도, 작성언어, KDC, 자료형티<br>조록) | 태, 수록면,    |         |    | 🛃 export |
| 수신자 이메일                                          |                                                         |            |         |    |          |
| 발신자 이메일                                          |                                                         |            |         |    |          |
| 제목                                               | High-flow nasal cannula therapy for children with co    | mplex chro | onic di | i  |          |
| 메모                                               |                                                         |            |         | 4  |          |
|                                                  | 내보내기 취소                                                 |            |         |    |          |
| 간략정보 메일전송 예서                                     | 4                                                       |            |         | Ŧ  |          |

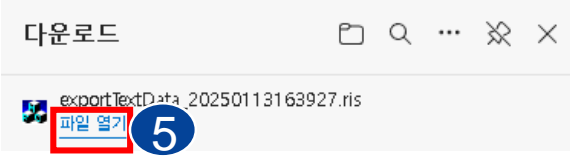

### 2-2. 외부 DB 반입(6)

• WorldCat (https://www.worldcat.org): 도서 및 학위논문 검색 가능

① 검색결과에서 원하는 자료 클릭

② ● 클릭 ▶ 인용문 스타일 선택 (미선택 시에도 다운로드 가능)

### ③ RIS 다운로드 클릭

④ 저장된 파일 열기

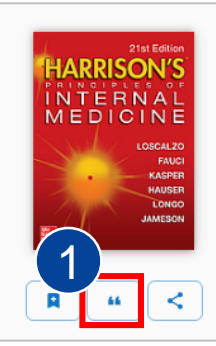

Harrison's principles of internal medicine. Volume 1 ★★★★ ☆ 5개의리뷰 저자: Joseph Loscalzo, ④ Anthony S. Fauci, Dennis L., Kasper, Stephen L., Hauser, Dan L., Longo, J. Larry Jameson ■ 컴퓨터 파일, 영어, 2024 판: 21st edition 출판사: McGraw Hill, New York, 2024

추가 정보 표시 🗸

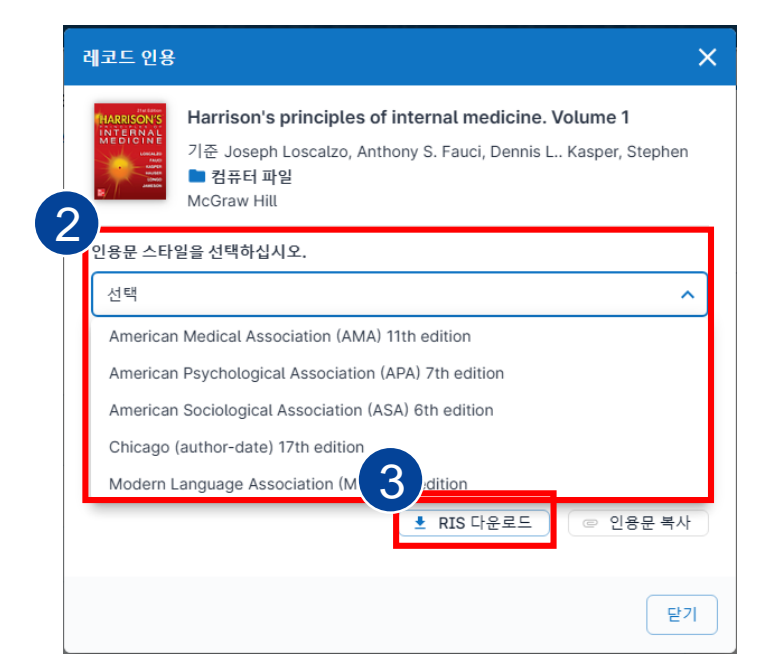

## 2-3. Library에 직접 입력

- 입력방법
- ① Reference ► New Reference
- ② Reference Type 선택: Journal Article, Book, Web Page 등 \*기본값: Journal Article
- ③ 각 필드 입력
- ④ 우측 상단 Save 버튼 클릭하여 저장 References Grou

| References Groups Tags Library To | ols Window H   | New Reference (My EndNote Library.enl)                                  | - 🗆 X |
|-----------------------------------|----------------|-------------------------------------------------------------------------|-------|
| New Reference                     | Ctrl +N        | File <mark>Edit</mark> References Groups Tags Library Tools Window Help |       |
| Edit Reference                    | Ctrl +E        | 🗎 Edit PDF Edit & PDF                                                   |       |
| Edit Reference in New Window      | Ctrl+Shift+E   |                                                                         | Sauce |
| Copy References To                | •              |                                                                         | Jave  |
| Copy Formatted Reference          | Ctrl +K        | Tags Manage tags                                                        | î     |
| E-mail Reference                  |                |                                                                         |       |
| Move References to Trash          | Ctrl +D        | Reference Type Journal Article                                          | ~     |
| File Attachments                  | •              | Author                                                                  |       |
| Find Full Text                    | • <del> </del> | Year                                                                    |       |
| Find Reference Updates            |                | Title                                                                   |       |
| URL                               | •              | nue                                                                     |       |
| Figure                            | •              | Journal                                                                 |       |
| Web of Science                    | +              | Volume                                                                  |       |

## 2-3. Library에 직접 입력

• Reference Type별 필수입력필드

| Journal Article     | Author, Year, Title, Journal, Volume, Pages                                                                                                    |
|---------------------|----------------------------------------------------------------------------------------------------|
| Book                | Author, Year, Title, Place Published, Publisher, Edition                                                                                                    |
| <b>Book Section</b> | Author, Year, Title, Editor, Book Title, Place Published, Publisher, Pages<br>* Author: 특정Section (Chapter)의 저자/ Editor: 도서의 저자<br>Title: 특정Section (Chapter)의 제목/ Book Title: 도서명 |
| Web page            | Author, Title, Access Year, Access Date, URL<br>* Author: 기재되어 있지 않은 경우, Web Page 기관명 기재/ Title: Web Page의 제목<br>Access Year, Access Date: 접속년도 및 접속일/ URL: 상세페이지의 URL 기재          |

# 2-3. Library에 직접 입력(1)

• Book 입력 사례 (책 전체를 인용할 때)

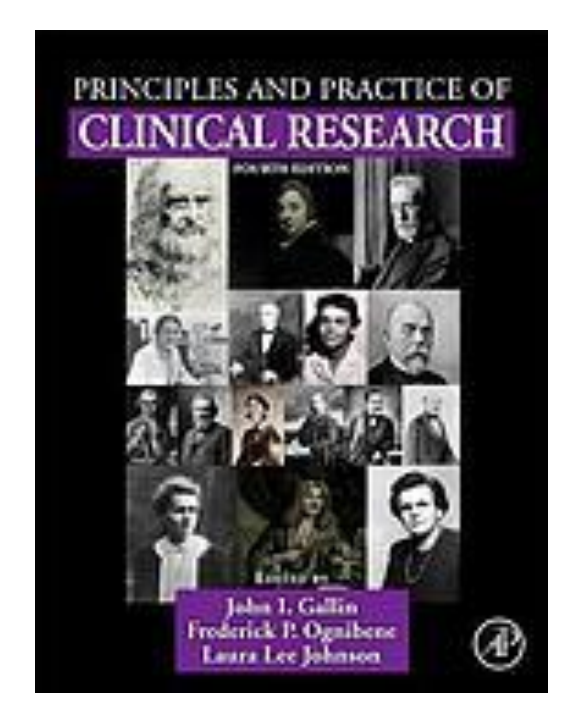

#### Author

Gallin, John I. Ognibene, Frederick P. Johnson, Laura Lee

```
Year
```

2018

### Title

Principles and practice of clinical research

Place Published London

Publisher Elsevier/Academic Press

### Edition

4th

# 2-3. Library에 직접 입력(2)

• Book Section 입력 사례 (특정 챕터만을 인용할 때)

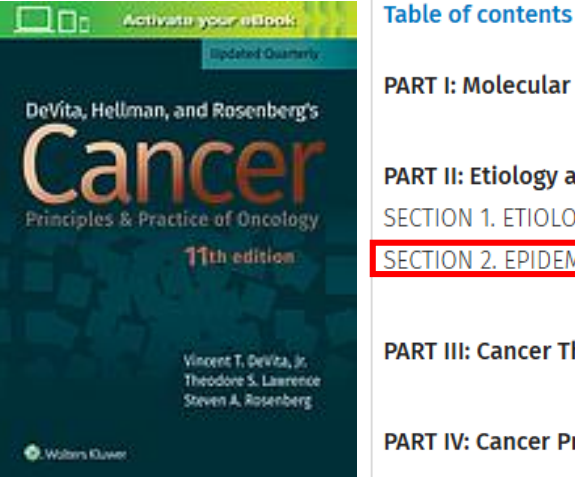

PART I: Molecular Biology of Cancer PART II: Etiology and Epidemiology of Cancer SECTION 1. ETIOLOGY OF CANCER SECTION 2. EPIDEMIOLOGY OF CANCER

PART III: Cancer Therapeutics

PART IV: Cancer Prevention and Screening

#### SECTION 2. EPIDEMIOLOGY OF CANCER

| 3. Epidemiologic Methods  |  |
|---------------------------|--|
| Kiaomei Ma and Herbert Yu |  |

Author Xiaomei Ma Herbert Yu

Year 2019

#### Title **Epidemiologic Methods**

Editor DeVita, Vincent T.

Lawrence, Theodore S. Rosenberg, Steven A.

### **Book Title**

DeVita, Hellman, and Rosenberg's cancer : principles & practice of oncology

Place Published Philadelphia

Publisher Wolters Kluwer

Edition 11th

\* Author: 특정Section(Chapter)의 저자/ Editor: 도서의 저자 Title: 특정Section(Chapter)의 제목/ Book Title: 도서명

## 2-3. Library에 직접 입력(3)

• Web Page 입력 사례: KOSIS 국가통계포털 내 통계자료

Author Statistics Korea,

Year

2023

#### Title

Deaths and death rates by cause(104 item)/By sex/By age(five-year age)

Access Year

2025

Access Date Jan 15

URL

https://kosis.kr/statHtml/statHtml.do?orgId=101&tblId=DT\_1B34E01&conn\_path=I2

# 2-3. Library에 직접 입력(4)

- 저자 필드 입력 시 주의사항
  - 순서에 맞게 저자명 기재

  - 성, 이름 순으로 입력
  - 한 줄에 한 명씩 입력

▷ 맨 앞 'The'는 생략

- 단체(기관) 저자인 경우

▷ 단체명 뒤에 콤마(,) 사용

개인 Yeon Gu Noh 저자 Noh, Y. G. American Cancer Society, 단체 National Research Institute of Health (KR), 저자 American Medical Association,, Committee on Ethics

[ 저자 필드 입력 예시 ]

Noh, Yeon Gu

- ▷ 국명이 드러나지 않는 국가조직의 경우, 맨 뒤 ISO 국가 약어 기재
- ▷ 단체명 내에 콤마(,)가 이미 있는 경우 더블 콤마(,,)로 변경 및 맨 뒤에 콤마 미사용

### 2-4. Online Search 기능

- Library 좌측 메뉴 'Online Search'에서 PubMed 및 Web of Science 검색 가능
  - 클릭시 뜨는 Search 패널에서 검색어 입력 후 검색
  - 검색결과에서 반입할 자료 선택 후 우측 🕣 아이콘 클릭 시 Library 반입

| EndNote 21 - My EndNote Library.er |            |                        |            |                                       |          |           |                   |                  |           |              |       |        |      |         |           |                |
|------------------------------------|------------|------------------------|------------|---------------------------------------|----------|-----------|-------------------|------------------|-----------|--------------|-------|--------|------|---------|-----------|----------------|
| File Edit References Groups Ta     | ags Librar | y Tools Window Help    |            |                                       |          |           |                   |                  |           |              |       |        |      |         |           |                |
| ${\cal S}$ Sync Configuration      | PubMed     | (NLM)                  | +          |                                       |          |           |                   |                  |           |              |       |        |      |         |           |                |
| All References 1,017               |            | Author (Smith, A.B.) 🗸 | Contains 🗸 |                                       |          |           |                   |                  |           |              |       | + ×    |      |         |           |                |
| A Recently Added                   | And 🗸      | Year V                 | Contains 🗸 |                                       |          |           |                   |                  |           |              |       |        |      |         |           |                |
| ■ Unfiled 1,017                    | And 🗸      | Title 🗸                | Contains 🗸 |                                       |          |           |                   |                  |           |              |       |        |      |         |           |                |
|                                    |            |                        |            |                                       |          |           |                   |                  |           |              | _     |        |      |         |           |                |
| ✓ MY GROUPS                        |            |                        |            |                                       |          |           |                   |                  |           | Search optio | ons 👻 | Search |      |         |           |                |
|                                    |            |                        |            |                                       |          |           |                   |                  |           |              |       |        |      |         |           |                |
| ✓ FIND FULL TEXT                   | PubMe      | ed (NLM)               |            | EndNote 21 - My EndNote Lil           | brarv.en | 1         |                   |                  |           |              |       |        |      |         |           |                |
| V GROUPS SHARED BY O               |            |                        |            | File Edit References Gro              | oups Ta  | qs Librar | v Tools Wind      | ow Help          |           |              |       |        |      |         |           |                |
| ✓ ONLINE SEARCH +                  | 0          | Re ^ Year Author       | Title      | Sync Configuration                    | ·        | Web of S  | cience SCI (Clari | vate) +          |           |              |       |        |      |         |           |                |
| Library of Congress                |            |                        |            | All References                        | 1,017    | 1100 010  |                   |                  |           |              |       |        |      |         |           |                |
| PubMed (NLM)                       |            |                        |            | A Recently Added                      | ,        |           | Author (Smith     | n, A. B.) 🗸 🔤 Co | ontains 🗸 | ·            |       |        |      |         |           | +×             |
| Web of Science SCI (Cl             |            |                        |            | 📋 Unfiled                             | 1,017    | And 🗸     | Year (limiter o   | only) V Co       | ontains 🗸 |              |       |        | <br> |         |           | +×             |
|                                    |            |                        |            | 🔟 Trash                               |          | And 🗸     | Title             | ✓ Co             | ontains 👻 | •            |       |        |      |         |           | + ×            |
|                                    |            |                        |            | V MY GROUPS                           |          |           |                   |                  |           |              |       |        |      | Search  | options 👻 | Search         |
|                                    |            |                        |            | ✓ My Groups                           |          |           |                   |                  |           |              |       |        |      |         |           |                |
|                                    |            |                        |            | V MY TAGS                             | +        | Web of    | Science SCI       | (Clarivate)      |           |              |       |        |      |         |           |                |
|                                    |            |                        |            | V FIND FULL TEXT                      |          |           |                   |                  |           |              |       |        |      |         |           | $(\pm)$        |
|                                    |            |                        |            | V ONLINE SEARCH                       | ·        | 0         | Re ^ Year         | Author           | Ті        | itle         |       |        |      | Journal | Accession | Reference Type |
|                                    |            |                        |            | UNLINE SEARCH     Dibrary of Congress | Ŧ        | 9         | Treat             | Aution           |           | 100          |       |        |      | Journal | Accession | Reference type |
|                                    |            |                        |            | PubMed (NLM)                          |          |           |                   |                  |           |              |       |        |      |         |           |                |
|                                    |            |                        |            | Web of Science SCI (                  | (Cl      |           |                   |                  |           |              |       |        |      |         |           |                |
|                                    |            |                        |            |                                       |          |           |                   |                  |           |              |       |        |      |         |           |                |

### 3. 자료 관리

- PDF 첨부
- 서지사항 업데이트
- 중복 찾기
- 그룹화 기능
- 태그 기능

### 3-1. PDF 첨부

- 수집한 Reference에 원문 PDF를 자동으로 삽입하는 기능
  - 원문을 찾을 Reference 선택 ▶ 마우스 우클릭 ▶ Find Full Text
  - 또는 Reference 메뉴 ▶ Find Full Text ▶ Find Full Text 클릭
  - 왼쪽 Find Full Text 창에 결과 출력되며, 원문 있으면 자동으로 PDF 첨부됨

| New Reference                                                                 | Ctrl +N                   |    | References Groups Tags Library                 | Tools Window He          | lp                |              | File Edit References Gr                                          | roups    |
|-------------------------------------------------------------------------------|---------------------------|----|------------------------------------------------|--------------------------|-------------------|--------------|------------------------------------------------------------------|----------|
| Edit Reference<br>Edit Reference in New Window                                | Ctrl +E<br>Ctrl +Shift +E |    | New Reference                                  | Ctrl +N                  | +                 |              | ${\cal S}$ Sync Configuration                                    |          |
| Copy References To<br>Copy Formatted Reference<br>E-mail Reference            | ►<br>Ctrl+K               |    | Edit Reference<br>Edit Reference in New Window | Ctrl +E<br>Ctrl +Shift+E |                   |              | <ul> <li>All References</li> <li>Duplicate References</li> </ul> | 514<br>A |
| Move References to Trash<br>Add References To<br>Remove References From Group | Ctrl+D<br>►               |    | Copy References To<br>Copy Formatted Reference | Ctrl+K                   |                   |              | Recently Added                                                   | 514      |
| Manage Tags<br>Cut                                                            |                           |    | E-mail Reference<br>Move References to Trash   | Ctrl +D                  |                   |              | Trash                                                            | 514      |
| Copy<br>Paste<br>Find Full Text                                               |                           | OR | File Attachments<br>Find Full Text             | ⊧ <mark>th</mark>        | or<br>Find Full T | Title<br>ext | <br>MY GROUPS     My Groups     MY TAGS                          | +        |
| Find Reference Updates                                                        |                           |    | Find Reference Updates<br>URL                  | •                        | Authentica        | ate          | ✓ FIND FULL TEXT                                                 | -        |
| Open URL<br>Mark as Read                                                      |                           |    | Figure                                         | •                        |                   |              | S Found VRL                                                      | 2        |
| Open in New Tab                                                               |                           |    | Reference Summary                              |                          |                   |              | 👩 Not found                                                      | 1        |

### 3-1. PDF 첨부

- 자동검색으로 첨부된 파일은 Library data 아래 저장됨
- 원문을 다운받지 못한 경우에도 PDF를 개별 첨부할 수 있음 (+ Attach File 버튼 클릭하여 첨부)

| All | Refer | ences  |      | +                     |                               |            |               |                                                                              |                                                                          |      |       |
|-----|-------|--------|------|-----------------------|-------------------------------|------------|---------------|------------------------------------------------------------------------------|--------------------------------------------------------------------------|------|-------|
|     |       |        |      |                       |                               |            | Q             | 📋, 2024 # Summary                                                            | Edit PDF 🗹 💁 🗙                                                           |      |       |
|     |       |        |      |                       |                               | Adva       | inced search  | 🖺 Kwon-2024.pdf 🗸                                                            | + Attach file                                                            | 클릭하여 | 파일 첨부 |
| All | Refe  | rences |      |                       | 00.6                          | a o+ X     |               | Perioperative textbook outo                                                  | omes of minimally invasive                                               |      |       |
| 514 | Refe  | rences |      |                       | 2/2/                          |            | 첨부된 원         | 원문 PDF는                                                                      | nulticenter retrospective<br>ninimally invasive                          |      |       |
| Ð   |       | Reco   | Year | Author                | Title                         | Journal    | 'Attach       | ed PDFs' 에서                                                                  |                                                                          |      |       |
| 0   |       | 3215   | 2024 | Kwon, J.; Kang, C     | Perioperative textbook outc   | Int J Surg | 바로복           | 수있음                                                                          | Y. S. Yoon, H. J. Kwon, I. S.                                            |      |       |
| 0   |       | 3093   | 2024 | Ha, S. M.; Jang,      | Screening Outcomes of Ma      | Radiolog   |               |                                                                              |                                                                          |      |       |
| 0   |       | 2943   | 2024 | Cho, I. Y.; Han, K.;  | Rheumatoid arthritis and th   | Leukemia   |               | Int J Surg 2024 Vol. 110 Issue                                               | 7 Pages 4249-4258                                                        |      |       |
| 0   |       | 2465   | 2024 | Baek, J. H.; Kim,     | Author Correction: Ablation   | Exp Mol M  | vled          |                                                                              |                                                                          |      |       |
| 0   |       | 2422   | 2024 | Bae, J; Han, E; L     | Metabolic Dysfunction-Asso    | Diabetes   | Metab J       | Accession Number: 38573082<br>10.1097/js9.000000000000139                    | 90 PMCID: PMC11254279 DDI:                                               |      |       |
| 0   |       | 2934   | 2024 | Hong, Y; An, J; J.,   | Comparison of Population      | Endocrine  | ol Metab (Seo |                                                                              |                                                                          |      |       |
| 0   |       | 2707   | 2024 | Baek, J. H.           | Traditional Thrombus Comp     | Neurointe  | ervention     | https://pmc.ncbi.nlm.nih.gov/<br>-110-4249.pdf                               | articles/PMC11254279/pdf/js9                                             |      |       |
| 0   |       | 2931   | 2024 | Sung, J. H.; Kim,     | Association of Uterine Leio   | Diabetes   | Metab J       |                                                                              | ×                                                                        | -    |       |
| 0   |       | 2930   | 2024 | Kim, S. Y.; Jung, S   | The Moderating Effect of R.,  | Psychiatry | Investig      | Int J Mol Sci_240927 👻                                                       | Insert Copy                                                              |      |       |
| 0   |       | 2948   | 2024 | Hong, Y; Sung, S      | Estimation of Population At., | Cancer Re  | es Treat      | I Kusa LiKasa Chili Is                                                       | and Distance MP - Koone 111.                                             | 1    |       |
| 0   |       | 2758   | 2024 | Bae, H.; Cho, H.; J., | Real-time Histological Eval   | In Vivo    |               | <ol> <li>Kwon, J.; Kang, C.M.; Ja<br/>Choi, I.S.; Kim, H.J.; Shii</li> </ol> | ng, J.Y.; Yoon, Y.S.; Kwon, H.J.;<br>n, S.H.; Kang, S.H.; Moon, H.H., et |      |       |
| 0   |       | 2530   | 2024 | Back, J. H.; Kwon,    | Thrombi With a Higher Eryt    | J Stroke   |               | al. Perioperative textb                                                      | ook outcomes of minimally                                                |      |       |
| 0   |       | 2650   | 2024 | Kim, G. A.; Na, J     | Can CT measured LA diame      | Clin Exp E | imerg Med     | invasive pancreatoduc<br>retrospective cohort a                              | odenectomy: a multicenter<br>nalysis in a Korean minimally               |      |       |
|     |       | 3323   | 2024 | Zhou, X. D.; Chen     | High-Sensitivity C-Reactive   | J Am Hea   | rt Assoc      | invasive pancreatic sur                                                      | rgery registry. Int J Surg 2024,                                         |      |       |
|     |       | 2942   | 2024 | Zhou, X. D.; Chen     | Global burden of disease at   | Clin Nutr  |               | 110, 4249-4258.                                                              |                                                                          |      |       |

#### → 원문 PDF가 첨부되면 클립 모양으로 표시됨

# 3-2. 서지사항 업데이트

- Reference 서지사항 업데이트 (Find Reference Update)
  - Library에 저장한 Reference의 서지사항 등 변경 사항을 자동으로 업데이트 하는 기능
  - Epub 논문이 Publish 된 경우 or PubMed 외 DB에서 Reference를 수집한 경우 유용
  - Update할 Reference 선택 ▶ References or 마우스 우클릭 ▶ Find References Updates…

| New Reference<br>Edit Reference | Ctrl +N<br>Ctrl +E | The available updates a<br>anything already existin<br>Text can also be manua | rre shown on the left and highlighted. "Up<br>g in the field(s) in My Reference. "Update<br>Ily copied and pasted into fields. | date All Fields" copies every upo<br>Empty Fields" copies available u | lated field from the Avail<br>pdates only when the cor | able Updates to My Reference, replacing<br>responding field in My Reference is blank. |
|---------------------------------|--------------------|-------------------------------------------------------------------------------|----------------------------------------------------------------------------------------------------|-----------------------------------------------------------------------|--------------------------------------------------------|---------------------------------------------------------------------------------------|
| Edit Reference in New Window    | Ctrl+Shift+E       | Available Updates                                                             |                                                                                                    | _                                                                     | My Reference                                           |                                                                                       |
| Copy References To              | •                  | Tags                                                                          | Manage tags                                                                                                    | Lindate All Fields ->                                                 | Tags                                                   | Manage tags                                                                           |
| opy Formatted Reference         | Ctrl +K            | Reference Type                                                                | Journal Article ~                                                                                                    | Undate Empty Fields - >                                               | Reference Type                                         | Journal Article V                                                                     |
| mail Reference                  |                    | Author                                                                        | Lee, Y.                                                                                                    | opuate Empty Helds ->                                                 | Author                                                 | Lee, Y.                                                                               |
| ove References to Trash         | Ctrl+D             |                                                                               | Kim, N. H.<br>Kang, J. H.                                                                                                    | Edit Reference ->                                                     |                                                        | Kim, N. H.<br>Kang, J. H.                                                             |
| e Attachments                   | •                  |                                                                               | Cho, Y. S.<br>Kim, Y.                                                                                                    |                                                                       |                                                        | Cho, Y. S.<br>Kim, Y.                                                                 |
| nd Full Text                    | •                  |                                                                               | An, J.<br>Sohn, J. H.                                                                                                    |                                                                       |                                                        | An, J.<br>Sohn, J. H.                                                                 |
| d Reference Updates             |                    | Year                                                                          | 2024                                                                                                    |                                                                       | Year                                                   | 2024                                                                                  |
| L                               | •                  | Title                                                                         | Validation of Diagnostic Thresholds                                                                                            |                                                                       | Title                                                  | Validation of Diagnostic Thresholds                                                   |
| ure                             | •                  |                                                                               | Liver Disease Using Supersonic Shear<br>Imaging                                                                                |                                                                       |                                                        | Tor Compensated Advanced Unrohic<br>Liver Disease Using Supersonic Shear<br>Imaging   |
| leb of Science                  | •                  | Secondary Author                                                              |                                                                                                    |                                                                       | Secondary Author                                       |                                                                                       |
| eference Summary                |                    |                                                                               |                                                                                                    | J                                                                     |                                                        |                                                                                       |

\*해당 자료에 업데이트된 내용이 있는 경우, 업데이트 내용 / 기존 내용 비교 창이 뜨며 Update All Fields (모든 필드 업데이트), Update Empty Fields (빈 필드 업데이트), Edit Reference (레퍼런스 편집), Skip 중 선택 가능

### 3-3. 중복 찾기

- 중복된 Reference를 찾아 하나만 남기고 제거하는 기능
  - Library 메뉴 ▶ Find Duplicates ▶ 중복된 자료 확인 ▶

Libran

- · 중복된 Reference 중 유지할 Reference는 Keep This Record, 중복 제거하지 않을 경우 Skip 버튼 클릭
- 일괄 반영 : Newest, Oldest, Most Complete 중 선택 후 Keep All Primary Reference 클릭

| orary Tools Window Help     |                | EN Find Duplicates                                                            |                                                                                                    |                                         | ×                                                                             |
|-----------------------------|----------------|-------------------------------------------------------------------------------|----------------------------------------------------------------------------------------------------|-----------------------------------------|-------------------------------------------------------------------------------|
| Sync                        |                | Comparing 1 and 2 of 2<br>Select the reference to<br>the next set of duplicat | 2 duplicates.<br>keep. The reference not selected will be moved to the Trash. Selected will be moved to the Trash. Selected will be moved to the Trash. Selected will be moved to the Trash. | t Skip to go to                         | Skip Cancel                                                                   |
| Advanced Search             | Ctrl+Alt+F     | Keep This Reference                                                           | ם כ                                                                                                    | Keep This Reference                     |                                                                               |
| Sort Library                |                | Oh, 2024 #2991                                                                |                                                                                                    | Oh, 2024 #2482                          |                                                                               |
| Find Duplicates             |                | Tags                                                                          | Manage tags                                                                                                    | Tags                                    | Manage tags                                                                   |
| Find Broken Attachment Link | s              | Reference Type                                                                | Journal Article v                                                                                                    | Reference Type                          | Journal Article                                                               |
| Remove Broken Attachment    | Lin <b>k</b> s | Author                                                                        | Oh, S. H.<br>Kang, J. H.<br>Kwon, J. W.                                                                                                    | Author                                  | Oh, S. H.<br>Kang, J. H.<br>Kwon, J. W.                                       |
| Open Term Lists             | •              | Year                                                                          | 2024                                                                                                    | Year                                    | 2024                                                                          |
| Define Term Lists           | Ctrl +4        | Title                                                                         | Information and Communications Technology-Based                                                                                                    | Title                                   | Information and Communications Technology-Based                               |
| Link Term Lists             | Ctrl +3        |                                                                               | in Primary Care: Cost-Effectiveness Analysis Based on ICT-CM<br>Trial Results                                                                                                    |                                         | in Primary Care: Cost-Effectiveness Analysis Based on ICT-CM<br>Trial Results |
| Spell Check                 | Ctrl +Y        | Secondary Author                                                              |                                                                                                    | Secondary Author                        |                                                                               |
| Find and Replace            | Ctrl +R        | Journal                                                                       | J Med Internet Res                                                                                                    | Journal                                 | J Med Internet Res                                                            |
| Change/Move/Copy Fields     |                | Place Published<br>Publisher                                                  |                                                                                                    | Place Published<br>Publisher            |                                                                               |
| Recover Library             |                | Volume                                                                        | 26                                                                                                    | Volume                                  | 26                                                                            |
| Library Summary             |                | Part/Supplement<br>Added to Library: 2025                                     | -01-06 Last Updated: 2025-01-06                                                                                                    | Part/Supplement Added to Library: 2024- | v<br>12-31 Last Updated: 2024-12-31                                           |

### 3-4. 그룹화 기능

- 수집한 Reference를 Group 기능을 통해 주제, 연도 등으로 분류 관리 가능
  - 그룹 생성: Group Menu 클릭 (또는 My Group에서 마우스 우클릭) ▶ Create Group
  - 생성된 그룹에 Reference 추가하는 방법:
    - 추가할 Reference 선택 후 Drag & Drop 혹은 우측 마우스 클릭 후 Add Reference to 메뉴 이용
  - 하나의 Reference는 여러 개의 그룹에 속할 수 있음
  - 그룹에 속해있는 Reference를 삭제해도 All Reference에서는 삭제되지 않음
  - Group Set : 관련된 여러 그룹을 하나의 폴더처럼 묶어서 관리할 수 있음

| Groups Tags Library Tools Window Help |                       |                 |     |  |  |
|---------------------------------------|-----------------------|-----------------|-----|--|--|
| Create Group                          | Group 생성              |                 |     |  |  |
| Create Smart Group                    |                       | ✓ MY GROUPS     |     |  |  |
| Create From Groups                    |                       | 🖻 2024          | 509 |  |  |
| Rename Group                          |                       |                 |     |  |  |
| Edit Group                            |                       | 🗸 New Group Set |     |  |  |
| Delete Group                          |                       |                 |     |  |  |
| Share Group                           |                       | 🖿 New Group     |     |  |  |
| Add References To                     |                       | 🕾 New Group     |     |  |  |
| Remove References from Group Ctri+D   |                       |                 |     |  |  |
| Create Group Set                      | Group Set 생성 [새서되 하며] |                 |     |  |  |
| Delete Group Set                      |                       | [00040]         |     |  |  |

### 3-4. 그룹화 기능

- Smart Group
  - 전체 References에서 검색 조건을 지정하여, 조건에 맞는 Reference를 Group으로 생성하는 기능
  - 새로운 Reference 반입 시, 조건에 따라 자동으로 해당 Smart Group으로 이동함
  - Group Menu 클릭 (또는 My Group ▶ 마우스 우클릭) ▶ Smart Group

| Groups Tags Library Tools Window Help<br>Create Group | Smart Group X                        |
|-------------------------------------------------------|--------------------------------------|
| Create Smart Group                                    | Smark Group Marrier Marrier Research |
| Create From Groups                                    | Shart Group Name: New Smart Group    |
| Rename Group                                          | Author V Contains V                  |
| Edit Group                                            |                                      |
| Delete Group                                          |                                      |
| Share Group                                           | And V Title V Contains V             |
| Add References To                                     |                                      |
| Remove References from Group Ctrl+D                   | Options  Create Cancel               |
| Create Group Set                                      |                                      |
| Delete Group Set                                      |                                      |
| Rename Group Set                                      |                                      |
| Create Citation Report                                | └─→ 원하는 검색 조건 지정 후 Create 클릭         |
| Manuscript Matcher                                    |                                      |

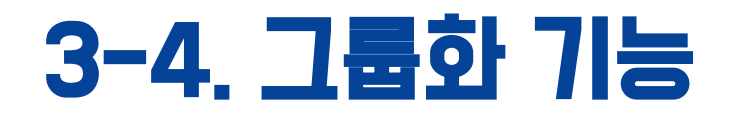

- Group 공유
  - ① 공유할 Group 선택

② 마우스 우클릭 ▶ Share this Group 클릭 (또는 Reference 패널의 <sup>2+</sup> 아이콘 클릭)

③ Invite More People 칸에 공유할 대상의 이메일주소 입력

④ Invite 버튼 클릭

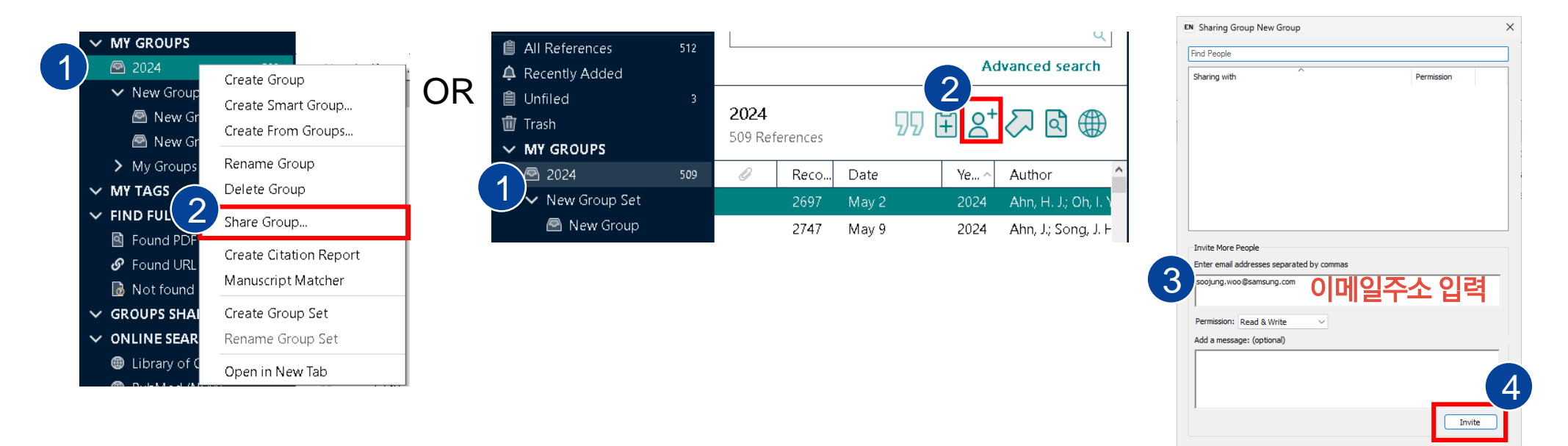

### 3-4. 그룹화 기능

• 공유된 Group 열기

① Invite 메일 열기

② EndNote의 File 메뉴 ► Open Shared Library 클릭

- ③ 공유된 이메일 선택
- ④ Open 버튼 클릭하여 실행

| File | Edit    | References      | Groups | Tags    | Library |
|------|---------|-----------------|--------|---------|---------|
| Ν    | lew     |                 |        |         |         |
| C    | )pen L  | ibrary          |        |         | Ctrl+O  |
| C    | )pen S  | hared Library   | /      | Ctrtl + | Shift+O |
| C    | )pen R  | lecent          |        |         | •       |
| C    | lose    |                 |        |         | Ctrl+W  |
| C    | lose L  | ibrary          |        |         |         |
| S    | ave     |                 |        |         | Ctrl +S |
| S    | ave As  | 5               |        |         |         |
| S    | ave a   | Сору            |        |         |         |
| S    | hare    |                 |        |         |         |
| E    | xport.  |                 |        |         |         |
| ı I  | nport   |                 |        |         | •       |
| Ρ    | rint    |                 |        |         | Ctrl +P |
| Ρ    | rint Pr | eview           |        |         |         |
| Ρ    | rint Se | tup             |        |         |         |
| C    | ompre   | ess Library (.e | entx)  |         |         |
| E    | xit     |                 |        |         | Ctrl+Q  |

### 3-5. 태그 기능

- 개별 Reference에 Tag를 붙여 관리할 수 있는 기능
  - Tag 생성방법 (총 4가지 방법으로 생성 가능)
    - EndNote 메뉴 ▶ Tags ▶ Create Tags
    - My TAGS 패널 ▶ Create Tag
    - Reference 패널 ► Edit ► <u>Manage Tags</u> ► Create Tags
    - Reference List에서 마우스 우클릭 ▶ <u>Manage Tags</u> ▶ Create Tags \* TAG 부여: Manage Tags에서 부여 가능

| ✓ MY TAGS +              | + | Create Tag                            | ×  | soojung.woo@samsung.c                                   | om 🔶 | 2024                  |         |      | +                    |                   |                         |           |                 |
|--------------------------|---|---------------------------------------|----|---------------------------------------------------------|------|-----------------------|---------|------|----------------------|-------------------|-------------------------|-----------|-----------------|
| ● 중요                     | 1 | Now Tog                               | _  | <ul> <li>Sync Status</li> <li>All References</li> </ul> | 518  |                       |         |      |                      |                   |                         |           | Q               |
| ✓ FIND FULL TEXT         |   | INEW Tag                              |    | A Recently Added                                        | 6    |                       |         |      |                      |                   |                         | A         | dvanced search  |
| Found PDF 1              | 2 | Red                                   |    | Unfiled     Unfiled     Trash     MY GROUPS             | 5    | <b>2024</b><br>509 Re | erences |      |                      |                   |                         | 77 Ĥ 2    | ÷ کہ ا          |
| Or Found URL             | 2 | - Orange                              |    |                                                         | 509  | D                     | Re o    | Vear | Author               | Title             | lournal                 | Accession | Reference Type  |
| 🐻 Not found 🛛 1          | i | - Yellow                              |    | New Group                                               | 4    | 0                     | 2398    | 2024 | Cha, J. J.; Kim, J   | Safety and e •    | J Intern Med            | 39709592  | Journal Article |
| ✓ GROUPS SHARED BY O     |   | 📄 🗩 Green                             |    | ✓ New Group Set                                         |      | 0                     | 2422    | 2024 | Bae, J.; Han, E.; L  | Metabolic D Þ     | Diabetes Metab J        | 39610131  | Journal Article |
| V ONLINE SEARCH          | _ | 📄 Blue                                |    | New Group                                               |      |                       | 2432    | 2024 | Kim, K. H.; Yun, J.; | Intensive Blo Þ   | Int J Stroke            | 39582235  | Journal Article |
|                          |   | Purple                                |    | My Groups                                               |      |                       | 2435    | 2024 | Ayers, A. T.; Ho,    | Artificial Inte Þ | J Diabetes Sci Technol  | 39578435  | Journal Article |
| Library of Congress      |   | · · · · · · · · · · · · · · · · · · · | 생상 |                                                         | 4    | 0                     | 2456    | 2024 | Heo, J. H.; Lee, M   | Comparative Þ     | Hepatobiliary Surg Nutr | 39507738  | Journal Article |
| PubMed (NLM)             |   | Gray 67714                            |    | New                                                     | 2    |                       | 2459    | 2024 | Myung Lee, J.; Hu    | Experiment. ⋗     | Rev Esp Cardiol (Engl E | 39490529  | Journal Article |
| A Web of Science SCI /CI |   |                                       |    | ➡ 중요                                                    | 3    | 0                     | 2466    | 2024 | Baek, J. H.; Kim,    | Author Correct    | Exp Mol Med             | 39468328  | Journal Article |
| web of science sci (ci.  |   | Create lag                            | 3  | ▶ 확인필요                                                  | 3    | ~                     | 2526    | 2024 | Bea, S.; Ko, H. Y.;  | Risk of hepatic   | Gut                     | 39242193  | Journal Article |

생성시, MY TAGS 그룹에 자동 분류

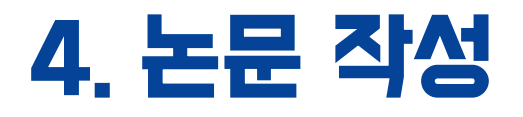

- 인용 : 본문 내 논문 인용, 인용한 Reference 추가/삭제
- 학술지별 Output Style 변경
- 참고문헌 양식 수정
- 기타 유용한 기능
- 오류 해결방법

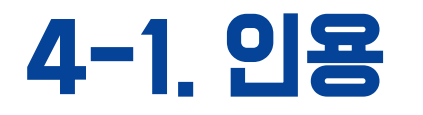

• 본문 내 논문 인용 (Insert Citation) 방법[1]

① MS Word에서 인용할 부분에 커서를 둠

② EndNote Library에서 인용할 Reference를 선택 (Ctrl키 누르면 다중선택 가능)

③ EndNote에서 Reference List 우측 상단의 朋 클릭

\* 커서를 둔 위치에 인용 표시가 되고, Word 맨 뒤에 References List 자동 생성

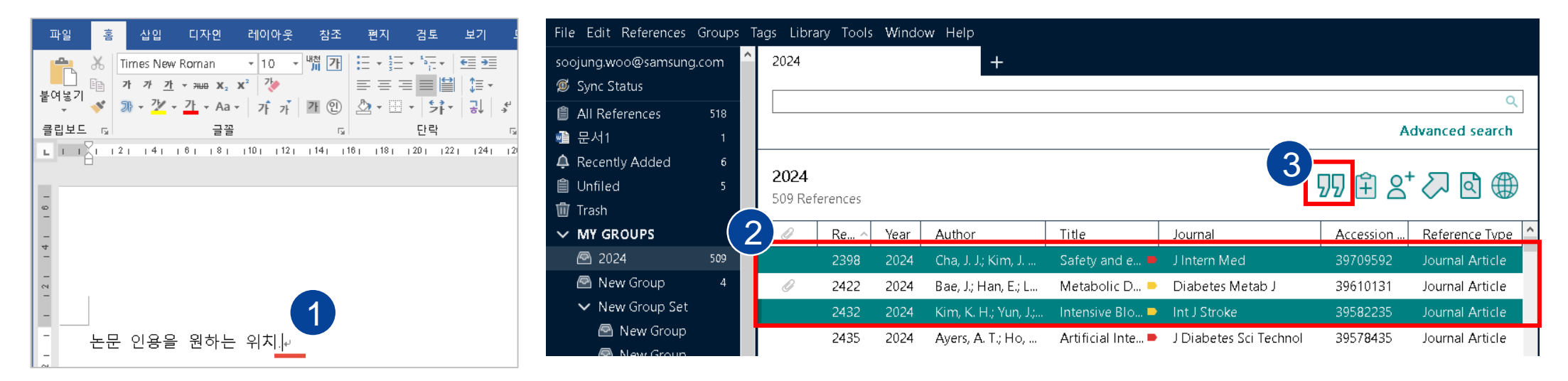

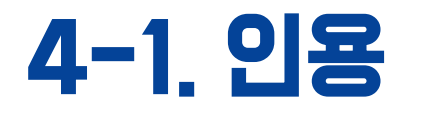

• 본문 내 논문 인용 (Insert Citation) 방법[2]

① MS Word에서 인용할 부분에 커서를 둠

② EndNote Library에서 인용할 Reference를 선택 (Ctrl키 누르면 다중선택 가능)

③ Word에서 EndNote 메뉴 ▶ Insert Citation ▶ Insert Selected Citation 클릭

\* 커서를 둔 위치에 인용 표시가 되고, Word 맨 뒤에 References List 자동 생성

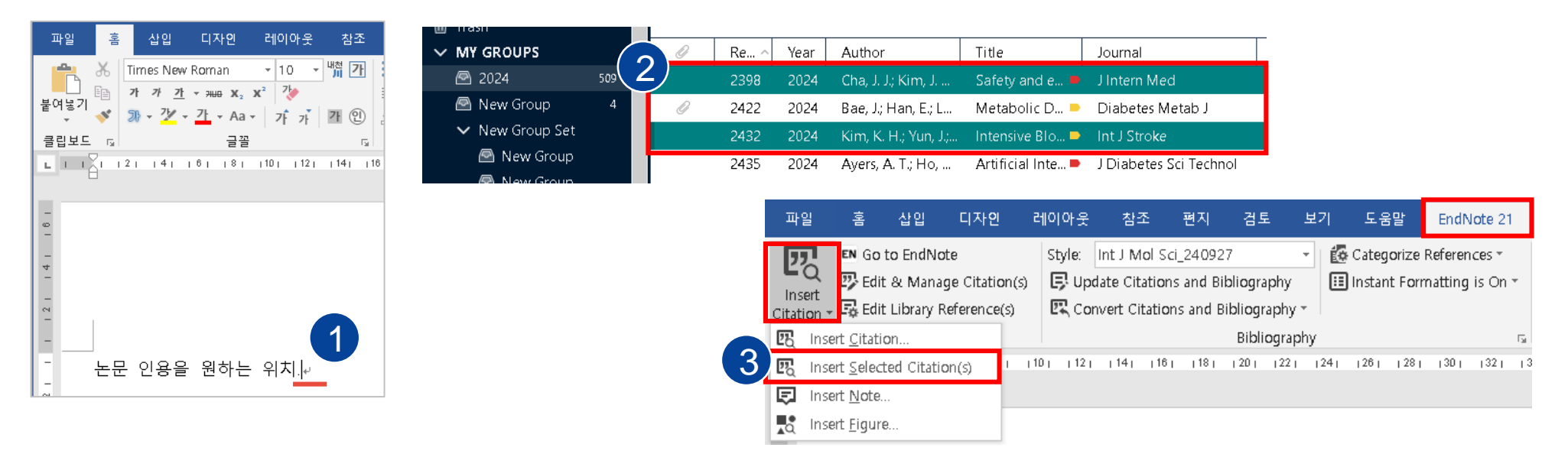

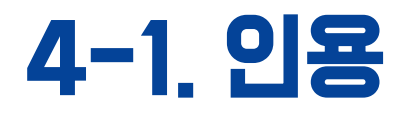

- 인용한 Reference 추가 / 삭제
  - 간략한 삭제 방법: Word에서 해당 인용표기 (<sup>1, 2</sup> 혹은 [1,2] 등) Backspace로 지우기
  - 상세 방법
  - ① Word에서 EndNote 메뉴 ▶ Edit & Manage Citation(s) 클릭
  - ② 삭제 (추가)할 Reference 선택하여 Edit Reference의 아래 삼각형(▼) 클릭

③ Remove (Insert) Citation 클릭

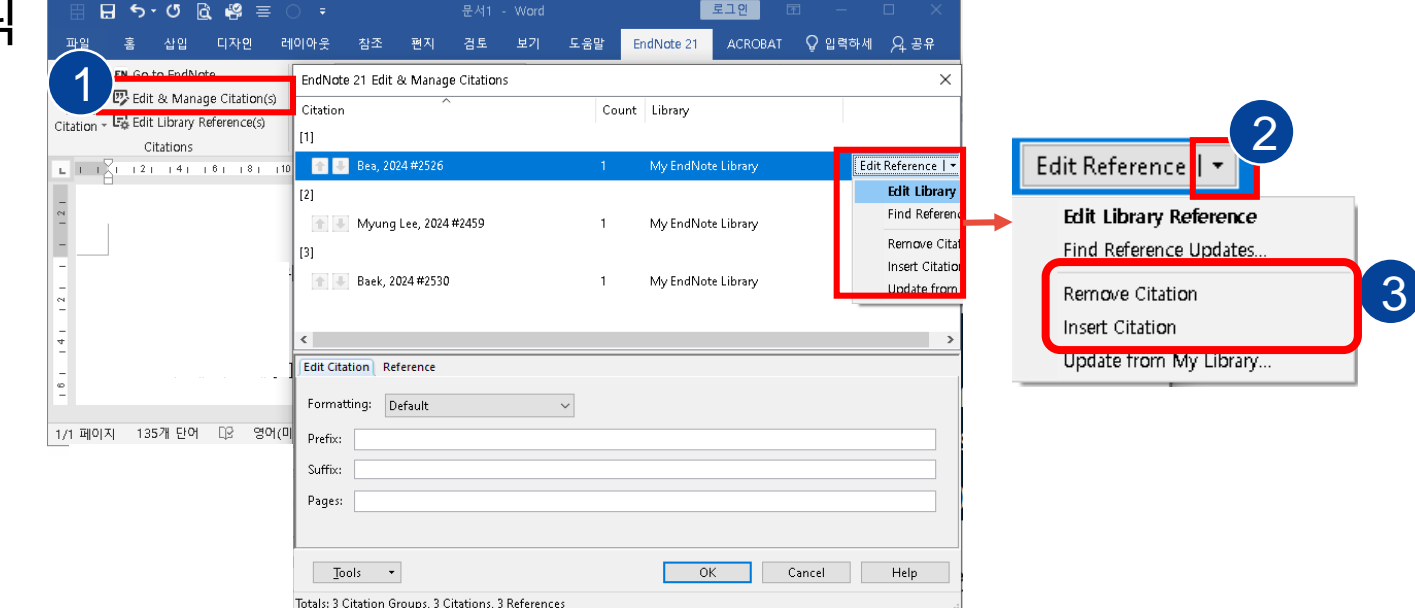

## 4-2. 학술지별 Output Style 변경

- 학술지별 Output Style 변경
  - Word 상에서 원하는 학술지 Output Style 선택 적용
  - EndNote 21 메뉴 ▶ Style 박스 삼각형(▼) 클릭 ▶원하는 Style 선택

(없을 경우, Select Another Style에서 검색) \* Output Style 문의: 학술진흥파트

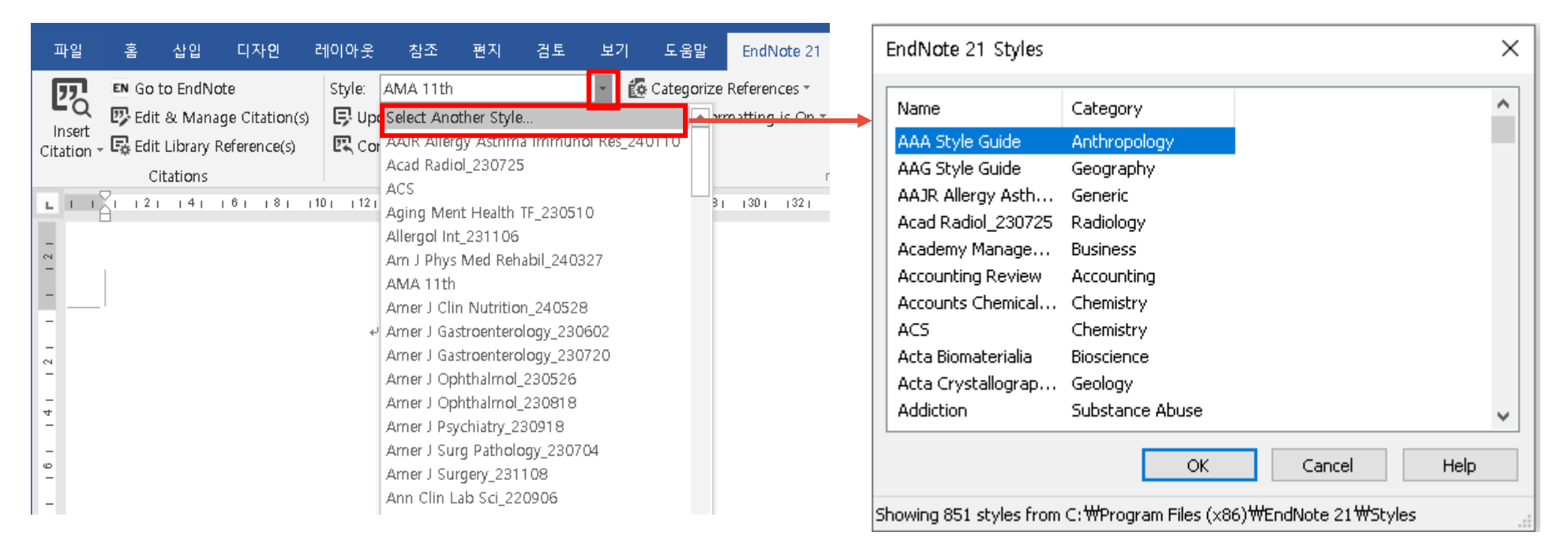

## 4-3. 참고문헌 양식 수정

- Reference List 출력 양식 수정 (Configure Bibliography)
  - 논문 마지막에 삽입되는 References List의 글자체, 크기, 줄 간격 등의 형식 수정
  - Word 메뉴 中 EndNote 21 ▶ ① Bibliography 하단 화살표 ( 🕞 ) 클릭 ▶ ② Layout
  - ③ 수정 후 ④ Update Citation and Bibliography 버튼 클릭해서 적용 확인

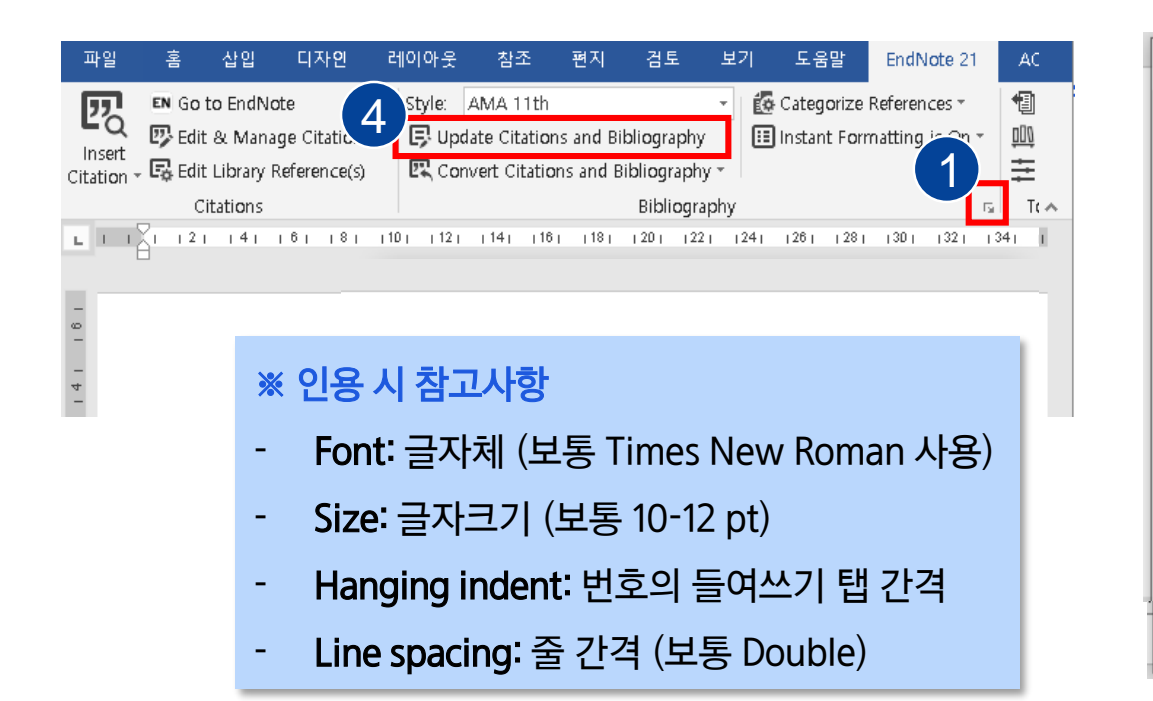

| EndNote 21 Confi 2)ibliography X                   |
|----------------------------------------------------|
| Format Bibliography Layout                         |
| Font: Size:                                        |
| Times New Roman v 12 v                             |
| Bibliography title:                                |
| Text Format                                        |
|                                                    |
| Start with bibliography number: 1                  |
| First line indent: 0.000 cm Line spacing: Double 🗸 |
| Hanging indent: 1.270 cm Space after: None 🗸       |
| 확인         취소         도움말                          |

## 4-4. 7I타 유용한 7I능

- Word에서 EndNote로 내보내기 (Export Traveling Library)
  - 공저자에게 Word 파일만 받은 경우에도, Word에 Citation 된 Reference의 library를 생성 가능
  - Word 메뉴 中 EndNote 21 ▶ Export to EndNote 삼각형(▼) 클릭 ▶ Export Traveling Library

| Insert Citation * Go to EndNote       Style: AMA 11th * Categorize References * Citations and Bibliography         Insert Citation * Edit Library Reference(s)       Citations         Citations       Citations         Citations       Bibliography         * An existing EndNote library       Export library Mord에 인용된 reference 추가 | <ul> <li>Export to EndNote          <ul> <li>Help</li> <li>Export Iraveling Library</li> <li>Export Word Citations</li> <li>Export Word Master List</li> </ul> </li> <li>Par          <ul> <li>Aling Library</li> </ul> </li> </ul> |
|----------------------------------------------------------------------------------------------------|----------------------------------------------------------------------------------------------------|
| * An existing EndNote library<br>: 기존 library에 Word에 인용된 reference 추가                                                                                                    |                                                                                                    |
| *A New EndNote Library<br>: Word에 인용된 references만 새로 library 생성                                                                                                    | ary to:<br>An existing EndNote library:<br>Dite Library V Browse<br>A new EndNote library                                                                                                    |

- 투고 전 EndNote 코드 값 제거 (Convert to Plain Text)
  - 논문 투고 시, EndNote와 연동된 필드 코드 값을 제거 후 제출
  - Word 메뉴中 EndNote 21 ► Convert Citations and Bibliography ► Convert to Plain Text
  - 원본을 저장하고 필드코드 값 제거된 사본이 추가로 생성됨

(단, 페이지 여백, 페이지 번호 등 원고형태가 원본과 달라질 수 있으므로 주의)

| 파일                 | 홈                      | 삽입                              | 디자인                                  | 레이아웃                    | · 참조                                        | 편지                     | 검토                        | 보기        | 도움말                            | EndNote 21                      | ACROB,                                                                                                    | AT 오입력                                       | 하세요      | 오 공      | ₽<br>P |
|--------------------|------------------------|---------------------------------|--------------------------------------|-------------------------|---------------------------------------------|------------------------|---------------------------|-----------|--------------------------------|---------------------------------|----------------------------------------------------------------------------------------------------|----------------------------------------------|----------|----------|--------|
| Insert<br>Citation | EN Got<br>Edit<br>Edit | to EndNo<br>& Mana<br>Library F | ite<br>ge Citation(s<br>Reference(s) | Style:<br>) 🕞 U<br>🖳 Ci | AMA 11th<br>odate Citatio<br>onvert Citatio | ns and Bi<br>ons and B | bliograph<br>iibliograph  | y<br>ny T | 🛃 Categorize<br>🔝 Instant Forr | References *<br>natting is On * | 🗐 Expo<br>🏨 Manu<br>🛨 Prefe                                                                                    | rt to EndNote *<br>uscript Matcher<br>rences | 🕜 Help   |          |        |
|                    | Ci                     | tations                         |                                      | E.                      | Convert to <u>L</u>                         | <u>I</u> nformati      | ed Citatic                | ns        |                                | 1                               | al in the second second second second second second second second second second second second second second se | Tools                                        |          | Par      | ~      |
| <b>L I I</b>       | <u>- 121</u>           | 141                             | 161 181                              | 1 <sup>10</sup> 🖳       | Convert to <u>P</u>                         | lain Text              |                           |           |                                | 1301 1321                       | 341 1361                                                                                                    | 1381 1401 1                                  | 421 1441 | _146 I I | 1 48   |
|                    |                        |                                 |                                      |                         | Convert <u>R</u> efe                        | erence M               | ana <mark>ge</mark> r Cit | tations ' | to EndNote                     |                                 |                                                                                                    |                                              |          |          |        |
| - 0                |                        |                                 |                                      | WE                      | Convert <u>W</u> o                          | rd Citatio             | ns to End                 | Note      |                                |                                 |                                                                                                    |                                              |          |          |        |

- 본문 인용 없이 Reference List 만들기 (Copy Formatted Reference)
  - Word 인용은 하지 않고, 원하는 References만 선택해서 List 생성 가능
  - References 선택 ▶ 우측 Reference panel ▶ Summary ▶ 원하는 Ouput Style 지정
  - References 선택 ▶ References 메뉴 클릭 ▶ Copy Formatted Reference ▶ Word 등에 붙여 넣기

| B Lee, 2024 #3209 Summary Edit PDF     C                                                                                                    | × |
|----------------------------------------------------------------------------------------------------|---|
| + Attach file                                                                                                    | ^ |
| Validation of Diagnostic Thresholds for Compensated Advanced<br>Chronic Liver Disease Using Supersonic Shear Imaging                                                                                            |   |
| Y. Lee, N. H. Kim, J. H. Kang, Y. S. Cho, Y. Kim, J. An, et al.                                                                                                    |   |
| Radiology 2024 Vol. 311 Issue 1 Pages e232188                                                                                                    |   |
| Accession Number: 38591973 DOI: 10.1148/radiol.232188                                                                                                    |   |
| Background The Society of Radiologists in Ultrasound (SRU) has<br>proposed thresholds for acoustic radiation force impulse techniques to<br>diagnose compensated advanced chronic liver disease (cACLD).        | ~ |
| Vancouver ~ Insert Copy                                                                                                    | ~ |
| 1. Lee Y, Kim NH, Kang JH, Cho YS, Kim Y, An J, et al. Validation of<br>Diagnostic Thresholds for Compensated Advanced Chronic Liver Disease<br>Using Supersonic Shear Imaging. Radiology. 2024;311(1):e232188. | 2 |

| References | Groups                          | Tags   | Library | Tools   | Window     |  |  |  |  |
|------------|---------------------------------|--------|---------|---------|------------|--|--|--|--|
| New Ref    | erence                          |        |         | Ctrl +N |            |  |  |  |  |
| Edit Refe  | erence                          |        |         |         | Ctrl +E    |  |  |  |  |
| Edit Refe  | erence in                       | New V  | √indow  | Ct      | rl+Shift+E |  |  |  |  |
| Copy Re    | ferences <sup>-</sup>           | То     |         |         | •          |  |  |  |  |
| Сору Foi   | Copy Formatted Reference Ctrl+K |        |         |         |            |  |  |  |  |
| E-mail R   | eference                        |        |         |         |            |  |  |  |  |
| Move Re    | Move References to Trash        |        |         |         |            |  |  |  |  |
| File Atta  | chments                         |        |         | •       |            |  |  |  |  |
| Find Full  | Text                            |        |         |         | •          |  |  |  |  |
| Find Refe  | erence Up                       | odates |         |         |            |  |  |  |  |
| URL        |                                 |        |         |         | •          |  |  |  |  |
| Figure     | Figure                          |        |         |         |            |  |  |  |  |
| Web of S   | Web of Science                  |        |         |         |            |  |  |  |  |
| Referenc   | e Summa                         | ary    |         |         |            |  |  |  |  |

- 원고에 적합한 학술지 찾기 (Manuscript Matcher)
  - 논문 제목과 초록을 기반으로 Web of Science DB 내에서 학술지를 추천해주는 기능
  - 좌측 Group 패널 ▶ Group 선택 후 마우스 우클릭 ▶ Manuscript Matcher 클릭
  - 연결된 페이지에서 제목, 초록 입력 후 Find Journals 클릭 ▶ 결과 확인

| MY GROUP                                                                                                    | S                                                                                        | Clarivate"   EndNote"                                                                                                    |
|----------------------------------------------------------------------------------------------------|------------------------------------------------------------------------------------------|----------------------------------------------------------------------------------------------------|
| 🖻 2024                                                                                                    | 509                                                                                      | My References Collect Organize Format Match Options Downloads                                                                                                    |
| <ul> <li>New Growt</li> <li>New Growt</li> <li>Ne</li> <li>My Growt</li> <li>MY TAGS</li> <li>FIND FUL</li> <li>GROUPS</li> <li>ONLINE S</li> </ul> | Create Group<br>Create Smart Group<br>Create From Groups<br>Rename Group<br>Delete Group | Find the Best Fit Journals for your Manuscript Powered By Web of Science  Enter your Manuscript Details:  *Title:  Type your title here  *Abstract:  Type your abstract here |
|                                                                                                    | Share Group                                                                              | *required                                                                                                    |
|                                                                                                    | Create Citation Report                                                                   | References:<br>4 citations from EndNote 21 will be included in this search<br>Including references allows us to match more data points relevant to your manuscript           |
|                                                                                                    | Manuschpt Matcher                                                                        | Find Journals >                                                                                                    |

- 본원 구독 중인 전자자료 원문 PDF 반입 설정
  - Edit 메뉴 ▶ Preference ▶ Find Full Text
  - PubMed LinkOut 체크
  - OpenURL Path에 본원 OpenURL 주소 입력

http://linksource.ebsco.com/ls.d584efd3-e0d8-4ed9-9a68-973128551448.true/linking.aspx

- Preference ► URLs & Links ► OpenURL Arguments에서

"ISI : WoS"를 "Entrez:PubMed"로 변경, " &isbn=ISBN " 삭제

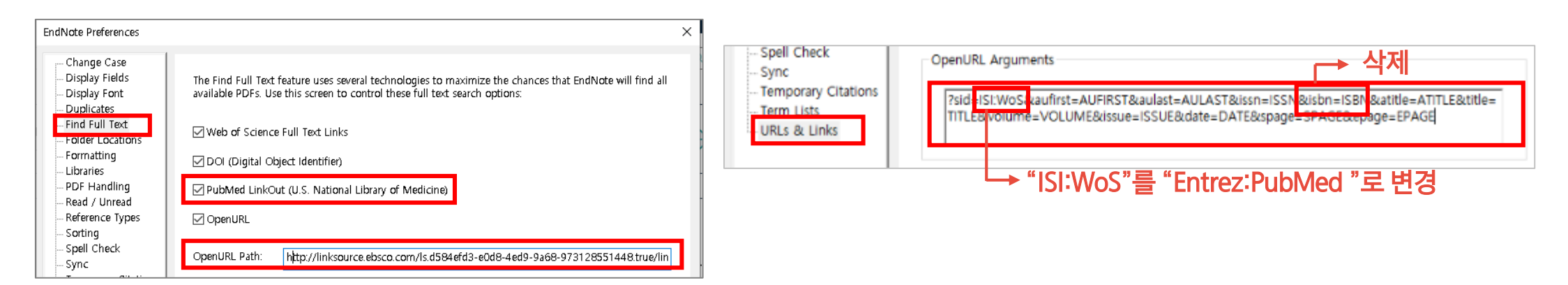

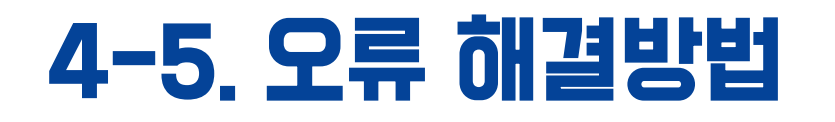

- 1. 설치 시 Product Key를 입력하라고 뜬 경우
  - 다운로드한 파일에 대해 압축 풀기를 진행하지 않고 바로 파일을 여신 것 같습니다.
     압축풀기 후 저장한 파일을 실행해 주세요.
- 2. 인용 시 '서버 실행이 실패했습니다' 란 창이 뜬 경우
  - 호환성 문제로, EndNote와 Word 사용시 마우스 우클릭 관리자 권한으로 실행 후 이용하시거나,

학술진흥파트로 문의하여 주십시오.

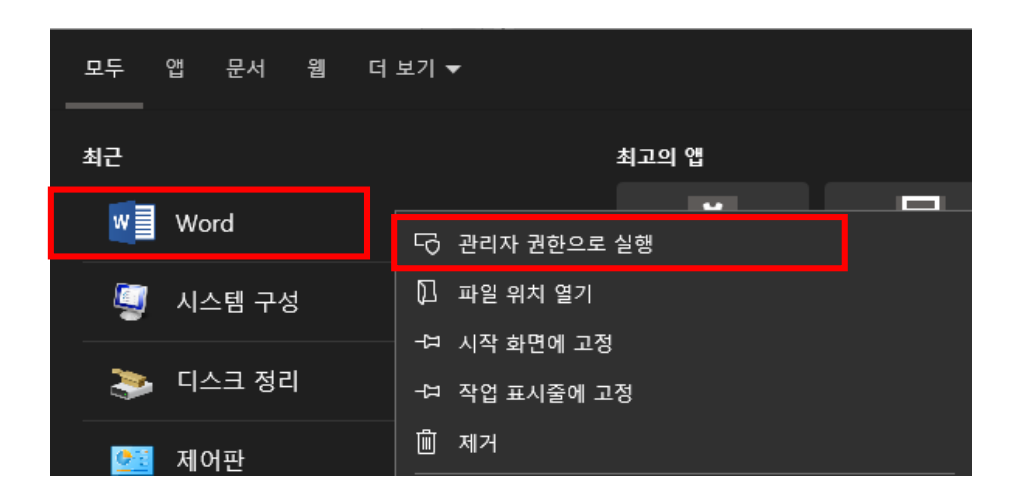

### 4-5. 오류 해결방법

- 3. 워드 인용 시 인용표기가 <mark>{Lee, 2024 #12</mark>}처럼 뜨는 경우
  - 워드에 적용된 Style이 인용 작업 중인 컴퓨터에 없을 때 발생
  - 해결방법
  - ① 인용 작업할 EndNote Library 실행
  - ② EndNote Library에서 Style 지정
  - ③ 워드의 Style을 EndNote Library에서 지정한 Style로 변경
  - ④ 워드에서 Update Citations and Bibliography 클릭
  - \* 지정할 Output Style이 PC에 없어 다시 다운로드 필요한 경우, 저장위치: C드라이브 - Program files - EndNote 21 - Styles

# 감사합니다.

| 관 련 문 의  | : 학술진흥파트 우수정(☎ 2793), 민혜원(☎ 2795)      |
|----------|----------------------------------------|
| 통합연구플랫폼  | : https://main.kbsmc.co.kr/lib/main.do |
| 의학정보홈페이지 | : https://lib.kbsmc.co.kr/index.jsp    |
|          |                                        |

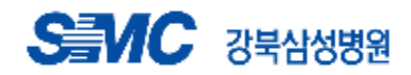